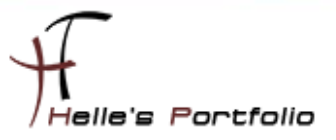

# Microsoft System Center Data Protection Manager 2010 installieren & konfigurieren

#### Inhalt

| Data Protection Manager 2010 Installieren | 2    |
|-------------------------------------------|------|
| Große Festplatte für Backup's hinzufügen  | 7    |
| Client Agent installieren                 | 8    |
| Schutzgruppe erstellen                    | . 13 |
| Backup erstellen                          | . 19 |
| Daten wiederherstellen                    | . 20 |
| Leistung vom Server/Agent optimieren      | . 22 |
| Troubleshooting                           | . 23 |

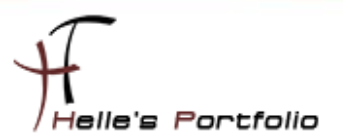

#### Data Protection Manager 2010 Installieren

Auf der Webseite von Microsoft kann man sich die Trial Version downloaden, oder man Verfügt über einen MSDN bzw. Volume Licensing Service Center Zugang.

http://www.microsoft.com/systemcenter/en/us/data-protection-manager/dpm-try-it.aspx#Down

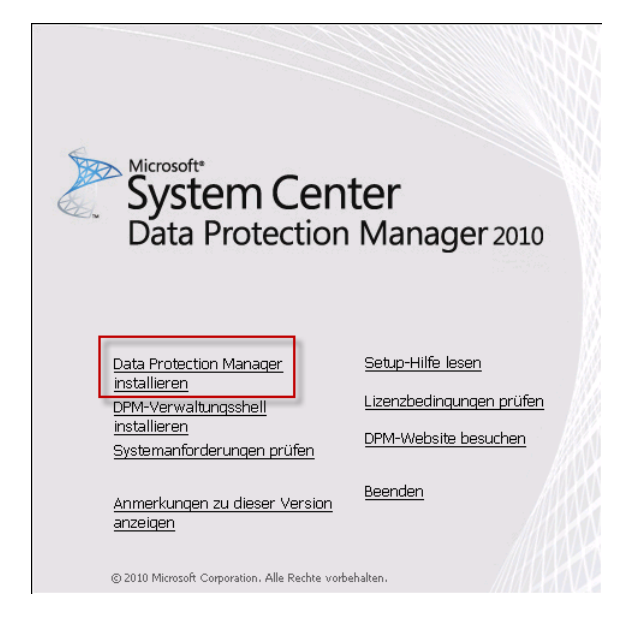

Wir extrahieren das ISO Image oder brennen es auf eine DVD, danach starten wir die Setup.exe und wählen Data Protection Manager installieren aus.

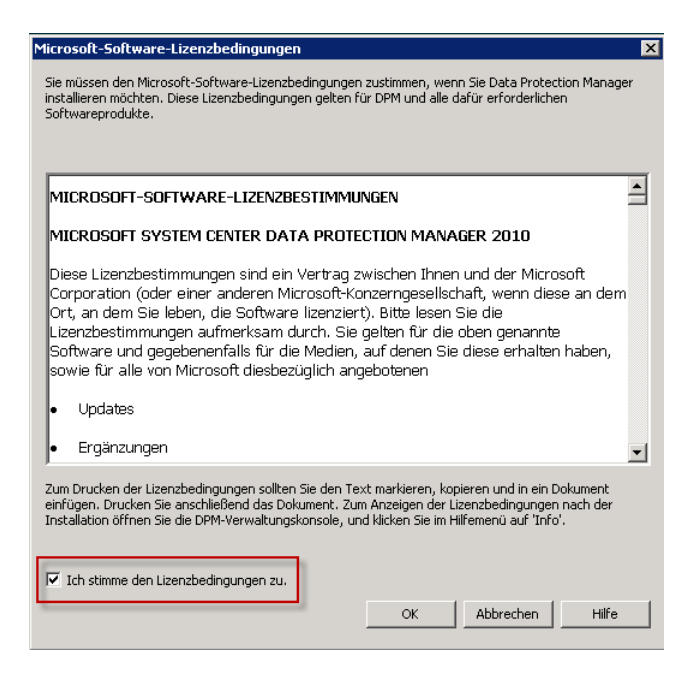

Akzeptieren die Lizenzbestimmungen und klicken auf OK

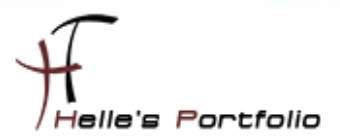

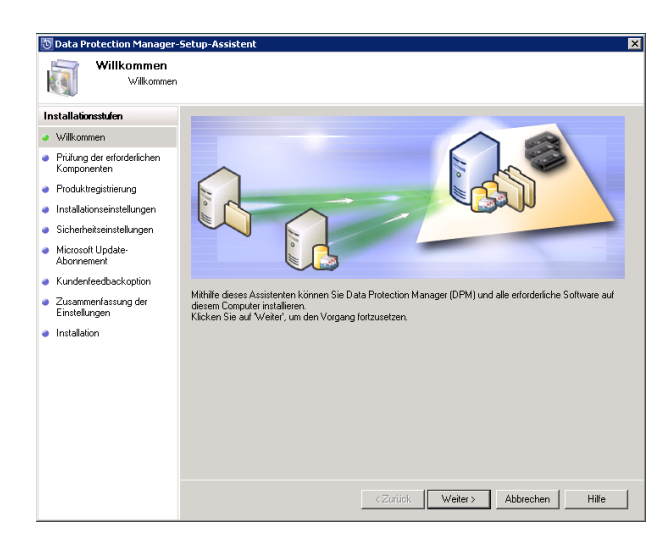

Bei dem Willkommensbildschirm klicken wir auf Weiter

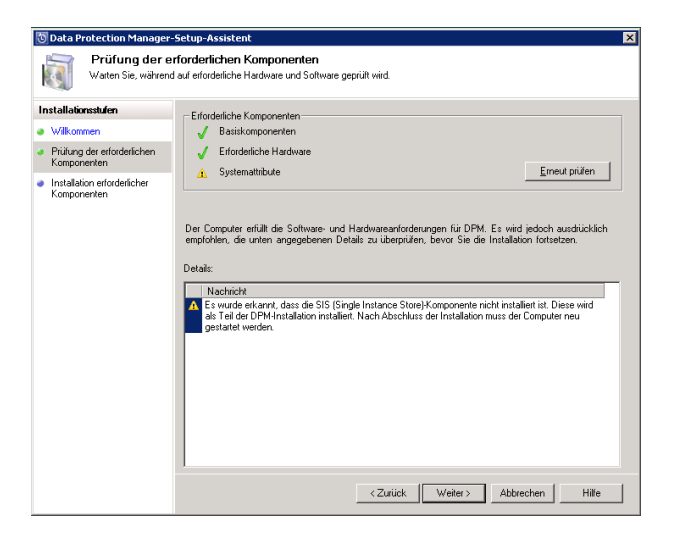

Bei der Prüfung der erforderlichen Komponenten tritt eine Warnmeldung auf die im nächsten Fenster behoben wird.

| 🔄 Data Protection Manager-!                                     | Setup-Assistent 🛛 🗙                                                                                                    |
|-----------------------------------------------------------------|----------------------------------------------------------------------------------------------------|
| Installation eff<br>Setup installiert die für                   | orderlicher Komponenten<br>die DPM-Installation erforderlichen Komponenten.                                                                                                    |
| Installationsstufen                                             | Software                                                                                                    |
| Wilkommen                                                       | ✓ Erfordetliche Windows-Komponenten                                                                                                    |
| <ul> <li>Prüfung der erforderlichen<br/>Komponenten</li> </ul>  | ✓ SIS-Filter ✓ Windows PowerShell (hereits installiert)                                                                                                    |
| <ul> <li>Installation erforderlicher<br/>Komponenten</li> </ul> | Vindows Installer 4.5 (bereits installiert)                                                                                                    |
|                                                                 | Statur<br>Die erforderlichen Softwarekomponenten wurden sul dem Computer installient. Staten Sie den<br>Computer neu, um die Installation abzurschlieben, und staten Sie das DPM Setup erreut. |

Nach dieser Prüfung bitte einmal den Server neu starten.

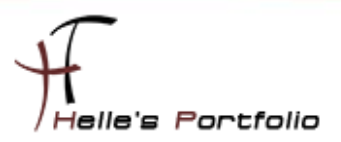

| 🔯 Data Protection Manager-                                                                                           | Setup-Assistent                                                                                                    |
|----------------------------------------------------------------------------------------------------|----------------------------------------------------------------------------------------------------|
| Willkommen<br>Wilkommen                                                                                              |                                                                                                    |
| Installationsstufen Wilkommen                                                                                        |                                                                                                    |
| Produktregistrierung     Installationseinstellungen                                                                  |                                                                                                    |
| <ul> <li>Sicherheitseinstellungen</li> <li>Microsoft Update-<br/>Abonnement</li> <li>Kunden/eedbackoption</li> </ul> |                                                                                                    |
| <ul> <li>Zusammenfassung der<br/>Einstellungen</li> <li>Installation</li> </ul>                                      | Mithilfe disess Assistenten können Sie Data Protection Manager (DPM) und alle erforderliche Software auf<br>diesem Computer installieren.<br>Klicken Sie auf Weiter, um den Vorgang fortzusetzen. |
|                                                                                                    |                                                                                                    |
|                                                                                                    |                                                                                                    |
|                                                                                                    | < Zurück Weiter > Abbrechen Hilfe                                                                                                    |

Nach dem Neustart führen wir erneut die Setup.exe aus und klicken beim Willkommensbildschirm auf Weiter.

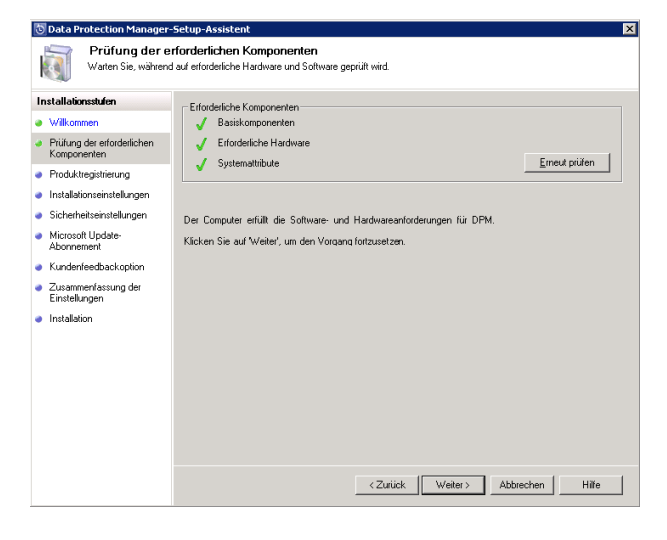

Diesmal läuft die Prüfung sauber durch, wir klicken auf Weiter

| 🗓 Data Protection Manager-                                | Setup-Assistent X                             |
|-----------------------------------------------------------|-----------------------------------------------|
| Geben Sie die Inform                                      | erung<br>etionen zur Produktregistierung ein. |
| Installationsstufen                                       | Benutzername:                                 |
| Wilkommen                                                 | Benutzemane                                   |
| Pr üfung der erforderlichen<br>Komponenten                | Eima                                          |
| Produktregistrierung                                      | Finnenname                                    |
| <ul> <li>Installationseinstellungen</li> </ul>            |                                               |
| <ul> <li>Sicherheitseinstellungen</li> </ul>              |                                               |
| <ul> <li>Microsoft Update-<br/>Abonnement</li> </ul>      |                                               |
| Kundenfeedbackoption                                      |                                               |
| <ul> <li>Zusammenfassung der<br/>Einstellungen</li> </ul> |                                               |
| <ul> <li>Installation</li> </ul>                          |                                               |
|                                                           |                                               |
|                                                           |                                               |
|                                                           |                                               |
|                                                           |                                               |
|                                                           |                                               |
|                                                           |                                               |
|                                                           | <zurück weiter=""> Abbrechen Hilfe</zurück>   |

Vergeben Benutzernamen und Firmenname und klicken auf Weiter

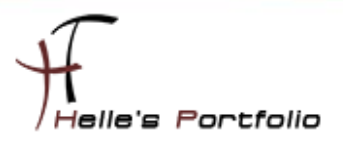

| 🗓 Data Protection Manager-                                     | Setup-Assistent                                                                                                    |                                         |                      |                        | > |
|----------------------------------------------------------------|----------------------------------------------------------------------------------------------------|-----------------------------------------|----------------------|------------------------|---|
| Installationseir<br>Geben Sie die Installe                     | n <b>stellungen</b><br>tionspfade für die DPM-Programmdateien                                                                                                    | und SQL Server-E                        | instellungen an.     |                        |   |
| Installationsstufen                                            | DPM-Programmdateien                                                                                                    |                                         |                      |                        |   |
| Willkommen                                                     | Programmdateien:                                                                                                    |                                         |                      |                        |   |
| <ul> <li>Prüfung der erforderlichen<br/>Komponenten</li> </ul> | C:\Program Files\Microsoft DPM                                                                                                    |                                         |                      | Ändern                 |   |
| Produktregistrierung                                           | SQL Server-Einstellungen                                                                                                    |                                         |                      |                        |   |
| Installationseinstellungen                                     | Für DPM ist eine Datenbank erforde                                                                                                    | rlich. Sie können ei                    | ne bereits vorhand   | ene lokale oder        |   |
| Sicherheitseinstellungen                                       | erhalten.                                                                                                    | venuen. Kiicken si                      | s dui mile, un w     | eitere miornationen zu |   |
| <ul> <li>Microsoft Update-<br/>Abonnement</li> </ul>           | <ul> <li>Verwenden Sie die dedizierte MSDPM2010-Instanz von SQL Server (wird ggf. am<br/>Installationsspeicherort von DPM installiert).</li> <li>Datenbark dateiger</li> </ul> |                                         |                      |                        |   |
| Kundenfeedbackoption                                           | C:\Program Files\Microsoft DPM\DPMDB Ändern                                                                                                    |                                         |                      |                        |   |
| <ul> <li>Zusammenfassung der<br/>Einstellungen</li> </ul>      | C Vorhandene Instanz von SQL Server 2008 verwenden                                                                                                    |                                         |                      |                        | _ |
| Installation                                                   | Erforderlicher Speicherplatz                                                                                                    |                                         |                      |                        |   |
|                                                                |                                                                                                    | Erforderlich                            | Verfügbar            |                        |   |
|                                                                | Systemlaufwerk:                                                                                                    | 2160 MB                                 | 51082 MB             |                        |   |
|                                                                | Laufwerk für Programmdateien:                                                                                                    | 4500 MB                                 | 51082 MB             |                        |   |
|                                                                | Laufwerk für Datenbankdateien:                                                                                                    | 900 MB                                  | 51082 MB             |                        |   |
|                                                                | Weitere Informationen zu den Speic<br>http://go.microsoft.com/fwlink/?Lir                                                                                                    | heranforderungen I<br><u>kld=177402</u> | inden Sie unter folg | gendem Link.           |   |
|                                                                |                                                                                                    | < Zurück                                | Weiter >             | Abbrechen Hilfe        | • |

Hier entscheiden wir uns, ob eine SQL Express Server Instanz oder ein echter SQL Server zum Einsatz kommt, für Testzwecke würde ich persönlich die SQL Express Version einsetzen.

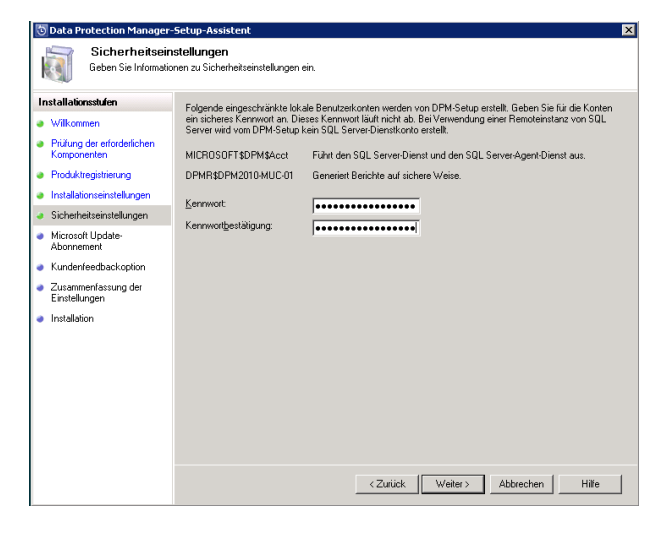

Vergeben ein Passwort für die SQL Express Server Instanz

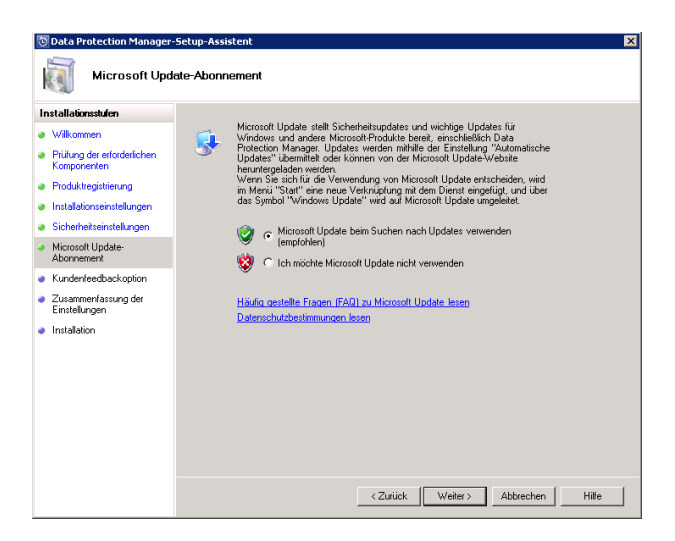

Aktivieren die Automatischen Updates

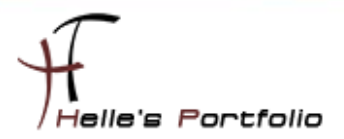

| 🗓 Data Protection Manager-                                                                                                    | Setup-Assistent                                                                                                    | > |
|----------------------------------------------------------------------------------------------------|----------------------------------------------------------------------------------------------------|---|
| Programm zur<br>Sie können uns durch                                                                                                    | Verbesserung der Benutzerfreundlichkeit<br>I hre Mitwikung bei der Verbesserung von DPM helfen.                                                                                                    |   |
| Instellationsstufen Wilkommen Produktregisteirung Instalatioseinstellungen Sicherheitzeinstellungen Micosoft Updeter<br>Abornement Kunderleabackopton Zueammenssung der | Wählen Sie eine Registrieungsoption für das Programm zur Verbesserung der Benutzerfreundlichkeit.         Programm zur Verbesserung der Benutzerfreundlichkeit.         Nachdem Sie sich beim Programm registrient haben, werden von DPM anoryme Informationen zur Hardwere und Softwarerforsgunation sowie zu dem Verwendungsmutern der verschledenen DPM Furkknenzusannengestellt und an Minozott generheit.         Betochten Sie es all eine Möglichkeit, einen Betag zur Bestaltung der nächsten Version von DPM zu leisten. Die Homakonen voden verschledenen Sub-Kalle Zurweitslichkeit um Leisting der Nachsten Version von DPM zu Weitere Informationen über zur Verbasserung der Benutzerfreundlichkeit.         Weitere Informationen viden zur Desgram. zur Verbasserung der Benutzerfreundlichkeit.         C. Ja. ich möchte anorym an diesen Program teihehmen. [Empfohlern]         © Nein, später einnem. |   |
| Ernstellungen  Installation                                                                                                    | Sie können die Registierungsopion fü das Pogram zu Vettesserung der Benutzefterundlichkeit<br>jederzeit in der DPM-Verwaltungskonsole im Aktionsbereich ändern.                                                                                                    |   |

Die Benutzerfreundlichkeit von Microsoft deaktiviere ich an dieser Stelle

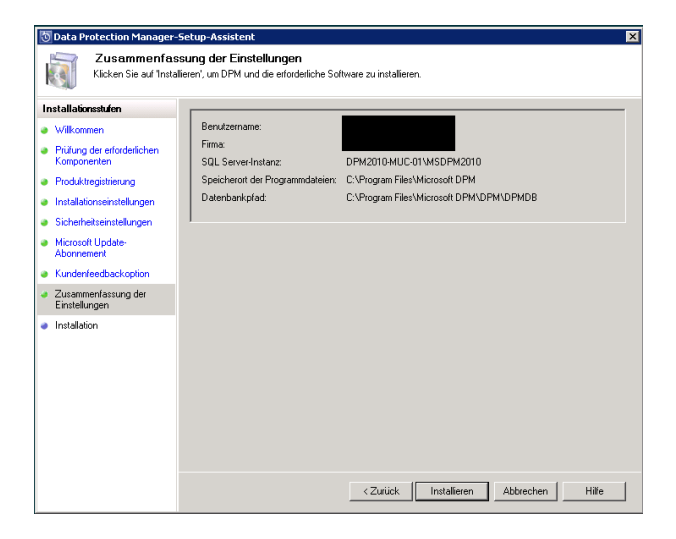

Zusammenstellung nochmal überprüfen und den DPM Server Installieren

| 🐻 Data Protection Manager-                                                                                                    | Setup-Assistent 🗙                                                                                                    |
|----------------------------------------------------------------------------------------------------|----------------------------------------------------------------------------------------------------|
| DPM und die erforder                                                                                                    | liche Software werden installiet.                                                                                                    |
| Installationsstufen                                                                                                    | Software                                                                                                    |
| Wilkommen     Prüfulung der erforderlichen<br>Komponerken<br>Produktegistierung     Installationseinstellungen<br>Sicherheitseinstellungen<br>Microsoft Updder-<br>Abornement<br>Kunderleedbackopton<br>Tursumerkenbackopton | SQL Server 2008 SP1     ✓ SQL Server 2008 SP1     ✓ Tools und Arbeitsstationskomponenten für SQL Server 2008 SP1     ✓ Microsoft System Center Data Protection Manager 2010 |
| Einstellungen                                                                                                    | Under                                                                                                    |
|                                                                                                    | Schließen Hilfe                                                                                                    |

Installationszusammenfassung durchlesen und Fenster Schließen.

Microsoft System Center Data Protection Manager 2010 installieren & konfigurieren

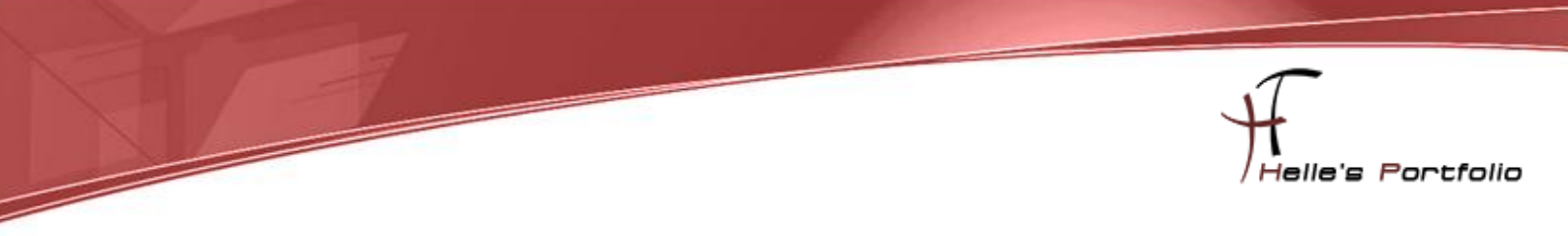

### Große Festplatte für Backup's hinzufügen

Für meine Testumgebung habe ich mir eine 1TB große Festplatte besorgt und eingebaut.

| 🖡 Server-Manager                                                                                                    |                                                                   |                                        |                                  |                                               |                                                                                                    |
|----------------------------------------------------------------------------------------------------|-------------------------------------------------------------------|----------------------------------------|----------------------------------|-----------------------------------------------|----------------------------------------------------------------------------------------------------|
| Datei Aktion Ansicht ?                                                                                                    |                                                                   |                                        |                                  |                                               |                                                                                                    |
| (= =) 🖄 🖬 🚺 🖬 😫 🖆                                                                                                    | 7 😼                                                               |                                        |                                  |                                               |                                                                                                    |
| Rollen     Rollen     Rollen | Datenträgerverwalt<br>Volume<br>DPM2010Select (D:)<br>SYSTEM (C:) | ung Vo<br>Layout<br>Einfach<br>Einfach | umelist<br>Typ<br>Basis<br>Basis | e + Grafische A<br>Dateisystem<br>UDF<br>NTFS | nscht<br>Status<br>Fehlerfrei (Primäre Partition)<br>Fehlerfrei (System, Startpartition, Auslagerungs |
| i coningentinoung                                                                                                    | DVD<br>2,65 GB<br>Online                                          | DPM2<br>2,65 G<br>Fehlerf              | 0105el<br>3 UDF<br>rei (Prir     | ect (D:)<br>häre Partition)                   |                                                                                                    |
|                                                                                                    | Calenträger 0<br>Basis<br>60,00 GB<br>Online                      | SYSTE<br>59,98 (<br>Fehlerf            | M (C:)<br>58 NTF:<br>rei (Sys    | ;<br>tem, Startparti                          | 18 MB<br>Nicht zuge                                                                                   |
|                                                                                                    | Dynamisch<br>900,00 GB<br>Online                                  | 900,00<br>Nicht zi                     | GB<br>ugeordr                    | iet                                           |                                                                                                    |
| ×>                                                                                                    | Nicht zugeordnet                                                  | Prima                                  | ire Pa                           | tition                                        |                                                                                                    |

Die Festplatte muss nicht Formatiert werden das übernimmt dann der DPM 2010 Server

| DPM 2010-Verwaltungskonsole                                                                                                    | _0×                                                       |
|----------------------------------------------------------------------------------------------------|-----------------------------------------------------------|
| Lass #000 2007 / Demochang Schutz (Wiedeshestellung Reichtenstellung Schutz (Schutz Schutz Sc             | Aktionen<br>Microsoft System Center Data Protectio Aracht |
| Spediescal<br>Arcel de Carrièger B<br>Repadie regrante 012                                                                                                    | Pille<br>Ausgewähltes Bement                              |
| Los entres databación                                                                                                    | Neu eidessn<br>Optionen<br>Mille                          |
| Vertragen Literative<br>Union, Name Specifiek, Preer Spec<br>Union, Name Specifiek, Preer Spec<br>Union Specifiek, Preer Spec<br>Union Specifiek, Specifiek, Preer Spec<br>Union Specifiek, Specifiek, Preer Spec<br>Union Specifiek, Specifiek, Sp |                                                           |
| K N Abbrechen Hite                                                                                                    | _                                                         |

Wir starten das Microsoft System Center Data Protection Manager 2010 über das ICON auf den Desktop und klicken auf Verwaltung  $\rightarrow$  Registerkarte Datenträger  $\rightarrow$  Dort kann man im rechten Navigationsfester den Eintrag Hinzufügen anklicken um den neu erkannten Datenträger hinzuzufügen.

| DPM 2010-Verwaltungskonsole                                                    |                               |                           |  |  |
|--------------------------------------------------------------------------------|-------------------------------|---------------------------|--|--|
| Datei Aktion Ansicht ?                                                         |                               |                           |  |  |
| Oberwachung Schutz Market                                                      | Viederherstellung Bericl      | nterstellung Verwaltung   |  |  |
| 🗄 Agents 🖙 Datenträger 📗 Bibliotheken                                          |                               |                           |  |  |
| Speicherpool                                                                   |                               |                           |  |  |
| Anzahl der Datenträger: 1 📃 Be                                                 | legter Speicherplatz: 0,01 GB |                           |  |  |
| Kapazität insgesamt: 900,00 GB 🛛 📄 Nicht zugewiesener Speicherplatz: 899,99 GB |                               |                           |  |  |
|                                                                                |                               |                           |  |  |
| Liste unten durchsuchen                                                        |                               | 🔎 🛨 🥅 Auch Details suchen |  |  |
| St., Name 🔺                                                                    | Kapazität insgesamt           | Nicht zugeordnete %       |  |  |
| 🗉 DPM-Speicherpooldatenträger (Total: 1)                                       |                               |                           |  |  |
| Ø Datenträger 1 (Msft Virtual Disk SCSI Disk Device)                           | 900,00 GB                     | 99 %                      |  |  |
|                                                                                |                               |                           |  |  |

So sieht es aus wenn der Datenträger hinzugefügt wurde.

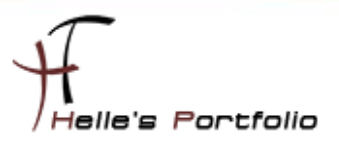

#### **Client Agent installieren**

Es gibt zwei Möglichkeiten den Client Sicherungs- Agent auf den Servern zu installieren.

Erste Möglichkeit über die DPM 2010 Server Manager Konsole

Zweite Möglichkeit lokal auf den jeweiligen Server über einen EXE Aufruf

Bei der ersten/zweiten Möglichkeit würde ich empfehlen die Firewall/Domänenprofil für die Installation zu deaktivieren.

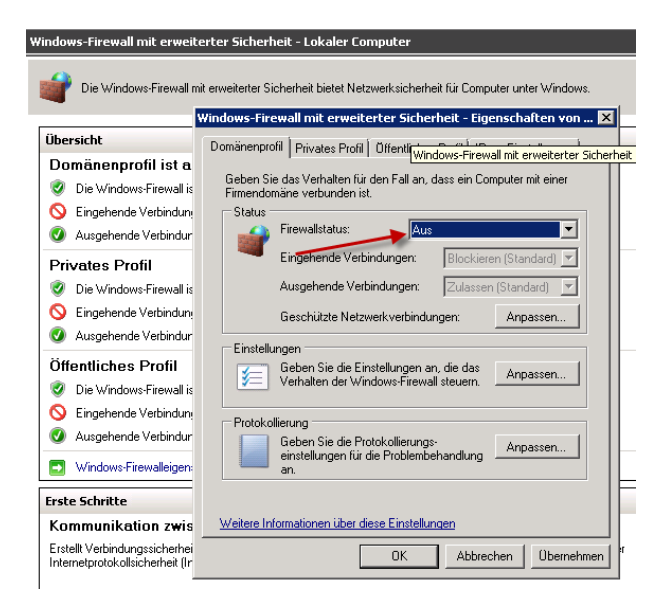

Wer das nicht machen möchte kann gerne die Firewall nach Microsoft Anleitung konfigurieren

| Protocol | Port                          | Details                                                                                                    |
|----------|-------------------------------|----------------------------------------------------------------------------------------------------|
| DCOM     | 135/TCP<br>Dynamic            | The DPM control protocol uses DCOM. DPM issues commands to the<br>file agent by invoking DCOM calls on the agent. The file agent<br>responds by invoking DCOM calls on the DPM server.                                                                                                    |
|          |                               | TCP port 135 is the DCE endpoint resolution point used by DCOM.                                                                                                    |
|          |                               | By default, DCOM assigns ports dynamically from the TCP port range<br>of 1024 through 65535. You can, however, configure this range by<br>using Component Services. For more information, see <u>Using</u><br><u>Distributed COM with Firewalls</u><br>(http://do.microsoft.com/fwlink/?Linkld=46088). |
| TCP      | 21/9/TCP                      | The DPM data channel is based on TCP. Both DPM and the file server                                                                                                    |
| 101      | 3149/TCP                      | initiate connections to enable DPM operations such as synchronization<br>and recovery.<br>DPM communicates with the agent coordinator on port 3148 and with<br>the file agent on port 3149.                                                                                                    |
| DNS      | 53/UDP                        | Used between DPM and the domain controller, and between the file<br>server and the domain controller, for host name resolution.                                                                                                    |
| Kerberos | 88/UDP<br>88/TCP              | Used between DPM and the domain controller, and between the file<br>server and the domain controller, for authentication of the connection<br>endpoint.                                                                                                    |
| Protocol | Port                          | Details                                                                                                    |
| LDAP     | 389/TCP<br>389/UDP            | Used between DPM and the domain controller for Active Directory<br>queries.                                                                                                    |
| NetBIOS  | 137/UDP<br>138/UDP<br>139/TCP | Used between DPM and the file server, between DPM and the domain<br>controller, and between the file server and the domain controller, for<br>miscellaneous operations.                                                                                                    |

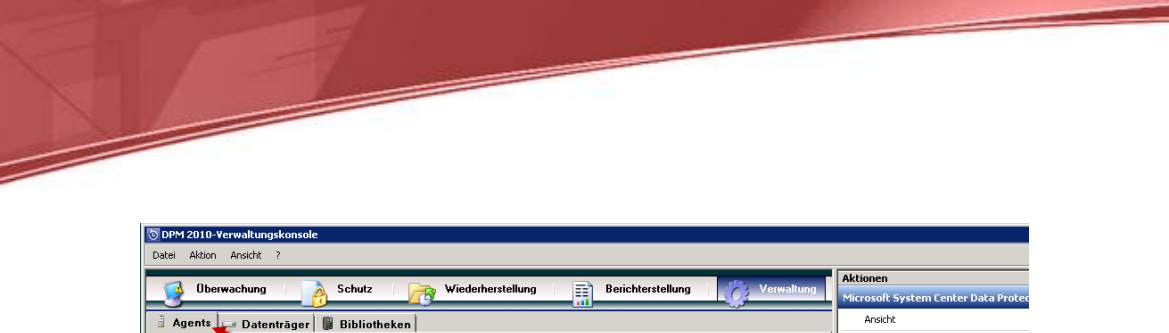

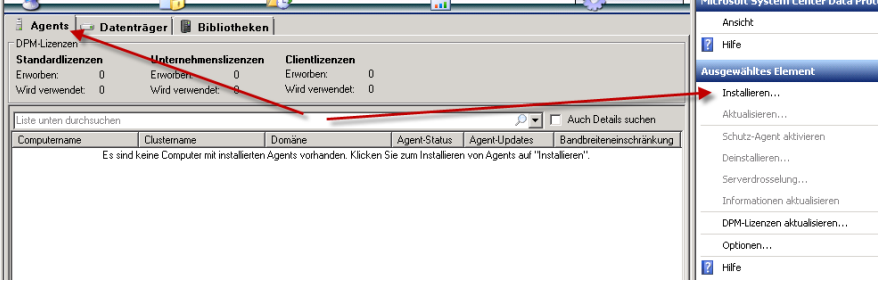

Wenn die Firewall auf dem Remote Server konfiguriert wurde klicken wir im Microsoft System Center Data Protection Manager 2010 unter Verwaltung auf den Reiter --> Agents --> Installieren....

lelle's Portfolio

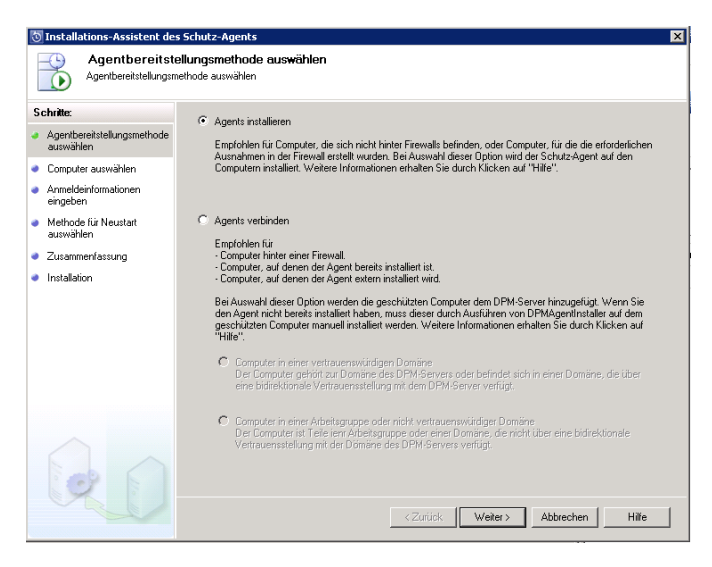

Wählen Agent installieren aus und klicken auf Weiter

| 🖏 Installations-Assistent de                                                                                                    | s Schutz-Agents                                                                                                    |                                                                                                    | ×              |
|----------------------------------------------------------------------------------------------------|----------------------------------------------------------------------------------------------------|----------------------------------------------------------------------------------------------------|----------------|
| Computer aus<br>Wählen Sie die Comp                                                                                                    | <b>wählen</b><br>nuter aus, auf denen die Schutz-Agents installiert v                                                                                                    | werden sollen.                                                                                                    |                |
| Schritte:<br>Agentbereitstellungsmethode<br>auswähen<br>Compute auswähen<br>Armeldeniomationen<br>eingeben<br>Methode für Neustat<br>auswählen<br>Zusammenfassung<br>Installation | Die aufgeführten Computer befinden sich in de<br>volgaaligierten Domärennanen ein, um eine<br>Besteeft machinennen demain contox com<br>Computername:<br>01<br>Computer Domäre M<br>H H E<br>H H E<br>H H H E<br>H H H H | er gleichen Domäne wie der DPM-Server: Geben Sie der<br>n Computer aus einer anderen Domäne hinzuzulügen.<br>Ausgewählte Computer:<br>Computer<br>Dossione<br>GSS2010<br>Hinzufügen ><br>< Entiennen<br>trion des Schutz-Agents zu | n<br>Erweitert |
| 9                                                                                                    |                                                                                                    | < Zurück Weiter > Abbrechen                                                                                                    | Hilfe          |

Links oben im Textfeld suchen wir in der Domäne nach dem Computerkonto und fügen das Konto über Hinzufügen in die rechte Liste hinzu, mit Weiter bestätigen wir die Auswahl.

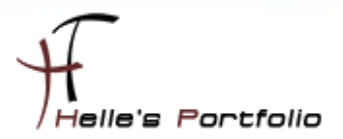

| 🖏 Installations-Assistent des                            | s Schutz-Agents X                                                                                                    |
|----------------------------------------------------------|----------------------------------------------------------------------------------------------------|
| Geben Sie die Anmek                                      | <b>tationen eingeben</b><br>Isiriformationen für ein Domänenkonto ein, das auf allen ausgewählten Computern Administratorrechte besitzt.                                                                                                    |
| Schritte:<br>Agentbereitstellungsmethode<br>auswählen    | Geben Sie den Berutzemannen und die Domäne für ein Domänenkonto an, das über Administratorrechte auf<br>den Computern verfugt, auf denen Sie die Agents natalieren moichten.<br>DPM verwendet die Anrendeinformationen zum Installieren der Schutz-Agents. |
| Computer auswahlen     Anmeldeinformationen     eingeben | Benutzername:<br>Administrator                                                                                                    |
| <ul> <li>Methode f ür Neustart<br/>auswählen</li> </ul>  | Kennwort:                                                                                                    |
| Zusammenfassung     Installation                         | Domàne:<br>In                                                                                                    |
| RO                                                       | <zuriuk (veter)="" abbrechen="" hile<="" th=""></zuriuk>                                                                                                    |

Geben die Administrativen Benutzerdaten ein und klicken auf Weiter

| 🔯 Installations-Assistent de                                                                                                    | es Schutz-Agents 🛛 🗙                                                                                                    |
|----------------------------------------------------------------------------------------------------|----------------------------------------------------------------------------------------------------|
| Methode für N                                                                                                    | leustart auswählen                                                                                                    |
| Schritte:  Agentbereitstellungsmethode<br>auswählen  Computer auswählen  Ammeldeinformationen<br>eingeben  Mathod, Ein Nacestet | Nach der Installation des Schutz-Agents auf einem Windows Server 2003- oder Windows<br>XP-Betriebsystem nruss der geschützte Computer möglicherweise neu gestatet verden.<br>DPM erkenzt automatisch, ode in Neutrat erfördefich ist. Werm ein Neutrater erfördefich ist, kann deser<br>Fraiel geschützter Computer nach der Installation des Schutz-Agents von DPM automatisch oder später<br>manuell durchgeführt werden.<br>Möchten Sie, dass die ausgewählten Computer von DPM gestatet werden? |
| auswählen                                                                                                    | C Ja, die ausgewählten Computer sollen nach der Installation der Schutz-Agents neu gestartet werden (falls erforderlich                                                                                                    |
| Zusammenfassung                                                                                                    | Rein, ich möchte den Neustart für die ausgewählten Computer zu einem späteren Zeitpunkt durchführen.                                                                                                    |
| Installation                                                                                                    |                                                                                                    |
| QD                                                                                                    | ۲ ۲ ۲ ۲ ۲ ۲ ۲ ۲ ۲ ۲ ۲ ۲ ۲ ۲ ۲ ۲ ۲                                                                                                    |

Im nächsten Fenster kann man wählen ob der Server nach der Installation vom Agent neu gestartet werden soll oder ob man das lieber manuell durchführen möchte.

| or DPM 2010-Verwaltungs                                                           | DPM 2010-¥erwaltungskonsole           |                   |              |               |                          |  |  |  |
|-----------------------------------------------------------------------------------|---------------------------------------|-------------------|--------------|---------------|--------------------------|--|--|--|
| Datei Aktion Ansicht ?                                                            |                                       |                   |              |               |                          |  |  |  |
| 0berwachung   💦 Schutz   🍞 Wiederherstellung   📄 Berichterstellung   👔 Verwaltung |                                       |                   |              |               |                          |  |  |  |
| 🔒 Agents 🧔 Datent                                                                 | 🗄 Agents 🖙 Datenträger 📳 Bibliotheken |                   |              |               |                          |  |  |  |
| DPM-Lizenzen                                                                      |                                       |                   |              |               |                          |  |  |  |
| Standardlizenzen                                                                  | Unternehmenslizenzen                  | Clientlizenzen    |              |               |                          |  |  |  |
| Erworben: 0                                                                       | Erworben: 0                           | Erworben: 0       |              |               |                          |  |  |  |
| Wird verwendet: 0                                                                 | Wird verwendet: 0                     | Wird verwendet: 0 |              |               |                          |  |  |  |
| Liste unten durchsuchen                                                           |                                       |                   |              |               | Auch Details suchen      |  |  |  |
| Computername                                                                      | Clustername                           | Domäne            | Agent-Status | Agent-Updates | Bandbreiteneinschränkung |  |  |  |
| 🗉 Ungeschützte Computer mit Schutz-Agent: (1 Computer)                            |                                       |                   |              |               |                          |  |  |  |
| ☐ O552010                                                                         | -                                     |                   | OK           | -             | -                        |  |  |  |
|                                                                                   |                                       |                   |              |               |                          |  |  |  |
|                                                                                   |                                       |                   |              |               |                          |  |  |  |

Die Installation dauer dann ca. 2 Minuten bis die Erfolgreich Meldung erscheint. Danach den Remote Server neu starten.

Auf dem Remote Server überprüft man noch den Starttyp des Dienstes (DPMRA) ggf. stellt man diesen auf Automatisch.

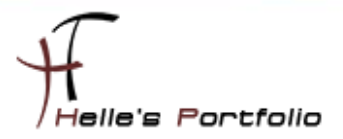

| 🧠 Distributed Transac | Koordiniert Tr | Gestartet | Automat | Netzwerkdienst |
|-----------------------|----------------|-----------|---------|----------------|
| 🧠 DNS-Client          | Der DNS-Clie   | Gestartet | Automat | Netzwerkdienst |
| OPMRA                 | Helps back u   | Gestartet | Automat | Lokales System |
| 🤹 Druckwarteschlange  | Lädt Dateien   | Gestartet | Automat | Lokales System |
| 🖏 Enumeratordienst f  | Erzwingt Gru   |           | Manuell | Lokales System |

Startyp auf Automatisch umstellen und Dienst einmal durchstarten.

| Ødpmra                                                                                                    | Alle               | Ja       |   |
|----------------------------------------------------------------------------------------------------|--------------------|----------|---|
| OPMRA_DCOM_135                                                                                                    | Alle               | Ja       |   |
| Eigenschaften von dpmra                                                                                                    |                    |          | × |
| Protokoll und Ports Bereich Erweitert                                                                                            | . 1                | Benutzer | 1 |
| Allgemein Programme und Dienste                                                                                                  |                    | Computer |   |
| Programme     Alle Programme, die die angegebenen Bedir<br>erfüllen     Oieses Programm: <u>%PR0GRAMFILES%\Microsoft Dat</u> Dur | ngunger<br>chsuche | en       |   |
| Dienste<br>Geben Sie die Dienste an, die diese<br>Regel betrifft.                                                                | stellunge          | en       |   |

Nach der Installation von dem Agent legt Microsoft Standardmäßig zwei neue Firewallregel an.

Die erste Regel öffnet den DCOM Port TCP/135, und die zweite Regel erlaubt der EXE Datei "%PROGRAMFILES%\Microsoft Data Protection Manager\DPM\bin\DPMRA.exe" alles.

Hier sollte jeder Admin selbst entscheiden wie er die Server Firewall in seinem Unternehmen konfiguriert.

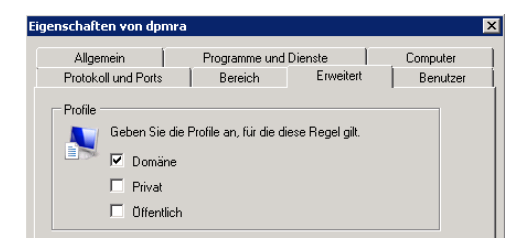

Ich persönlich würde die Regel nur auf das Domänenprofil zulassen

| enschaften von dpr                                                         | nra                      |                      |                      |  |  |  |  |
|----------------------------------------------------------------------------|--------------------------|----------------------|----------------------|--|--|--|--|
| Protokoll und Ports<br>Allgemein                                           | Bereich<br>Programme und | Erweitert<br>Dienste | Benutzer<br>Computer |  |  |  |  |
| ⊂Autorisierte Computer<br>✓ Nur Verbindungen von diesen Computern zulassen |                          |                      |                      |  |  |  |  |
|                                                                            |                          | Hinzufügen           |                      |  |  |  |  |
|                                                                            |                          |                      |                      |  |  |  |  |

Und nur Autorisierte Computer zulassen.

| Seranghan Kemete Executor | Domano | 50 |  |
|---------------------------|--------|----|--|
| 🔒 dpmra                   | Domäne | Ja |  |
| DPMRA_DCOM_135            | Domäne | Ja |  |

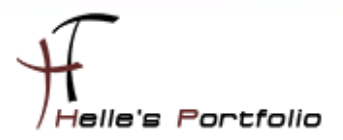

| 😈 DPM 2010-¥erwaltungskonsole                        |                                                        |                                                           |                                                       |            |                 |
|------------------------------------------------------|--------------------------------------------------------|-----------------------------------------------------------|-------------------------------------------------------|------------|-----------------|
| Datei Aktion Ansicht ?                               |                                                        |                                                           |                                                       |            |                 |
| 0berwachung 🏻 👔                                      | Schutz   💦                                             | Wiederherstellung                                         | Bericht                                               | erstellung | Verwaltung      |
| 🗄 Agents 📼 Datenträger 📳                             | Bibliotheken                                           |                                                           |                                                       |            |                 |
| Standardlizenzen<br>Erworben: 0<br>Wird verwendet: 1 | <b>Unternehmensli:</b><br>Erworben:<br>Wird verwendet: | <b>zenzen</b><br>O<br>1                                   | <b>Clientlizenzen</b><br>Erworben:<br>Wird verwendet: | 0<br>0     | Â               |
| Liste unten durchsuchen                              |                                                        |                                                           |                                                       |            | 1               |
| Computername                                         | Clustername                                            |                                                           | Domäne                                                |            | Agent-Status    |
| SS2010                                               | -<br>-<br>-                                            | ktualisieren<br>ichutz-Agent deaktivier<br>beinstallieren | en                                                    |            | Unbekannt<br>OK |
|                                                      | I                                                      | ervengrossellung<br>nformationen aktualisie               | ren                                                   |            |                 |

Nach der Regeländerung in der Firewall, sollte man auf dem DPM Server überprüfen ob die Verbindung zum Client Agent noch funktioniert.

Bei der zweiten Möglichkeit der Installation, verbindet man sich zum Server.

Auf der Server DVD oder ISO Image vom DPM 2010 findet man im Root Verzeichnis einen Ordner mit dem Namen Agents.

| 🕌 D:\Agents                                                                                |                           |                     |                                |                           |           |  |  |  |
|--------------------------------------------------------------------------------------------|---------------------------|---------------------|--------------------------------|---------------------------|-----------|--|--|--|
| 🌀 🕞 > 📕 🔹 Computer 🔹 DVD-Laufwerk (D:) DPM20105elect 🔹 Agents 🔹 🔹 🔹 😨 🛛 Agents durchsuchen |                           |                     |                                |                           |           |  |  |  |
| Datei Bearbeiten Ansicht                                                                   | Extras ?                  |                     |                                |                           |           |  |  |  |
| Organisieren 💌 Freigeber                                                                   | n für 💌                   |                     |                                |                           |           |  |  |  |
| 🚖 Favoriten                                                                                | Name *                    |                     | Änderungsdatum                 | Тур                       | Größe     |  |  |  |
| 🧮 Desktop                                                                                  | 鷆 de-DE                   |                     | 20.04.2010 22:08               | Dateiordner               |           |  |  |  |
| Downloads                                                                                  | 퉬 es-ES                   |                     | 20.04.2010 22:08               | Dateiordner               |           |  |  |  |
| 🔟 Zuletzt besucht                                                                          | 퉬 fr-FR                   |                     | 20.04.2010 22:08               | Dateiordner               |           |  |  |  |
| 📴 Bibliotheken                                                                             | 🗼 it-IT                   |                     | 20.04.2010 22:08               | Dateiordner               |           |  |  |  |
| Bilder                                                                                     | PL-ej 🌡                   |                     | 20.04.2010 22:08               | Dateiordner               |           |  |  |  |
| Dokumente                                                                                  | 퉬 ko-KR                   |                     | 20.04.2010 22:08               | Dateiordner               |           |  |  |  |
| 🌛 Musik                                                                                    | 🍌 pt-BR                   | Typ: Dat            | eiordner                       | teiordner                 |           |  |  |  |
| 🛃 Videos                                                                                   | 🍌 ru-RU                   | Änderun<br>Größer 1 | gsdatum: 20.04.2010 2<br>57 KB | <sup>2:08</sup> teiordner |           |  |  |  |
| . Constant                                                                                 | 🍌 zh-CN                   | Dateien:            | license.rtf                    | teiordner                 |           |  |  |  |
| : Computer                                                                                 | 🍌 zh-TW                   |                     | 20.04.2010 22:08               | Dateiordner               |           |  |  |  |
| 😘 Netzwerk                                                                                 | DPMAgentInstaller_x64.exe |                     | 08.04.2010 21:24               | Anwendung                 | 23.980 KB |  |  |  |
| *                                                                                          | DPMAgentInstaller_x86.exe |                     | 09.04.2010 04:11               | Anwendung                 | 18.681 KB |  |  |  |
|                                                                                            | 🗟 lcense.rtf              |                     | 08.04.2010 14:49               | RTF-Dokument              | 158 KB    |  |  |  |
|                                                                                            |                           |                     |                                |                           |           |  |  |  |

Diesen Agent kopiert man lokal in das Verzeichnis vom Server und ruft über einen CMD Console folgenden Befehl auf

#### %Pfad%\DPMAgentInstaller\_x64.exe /q dpmserver.domain.de

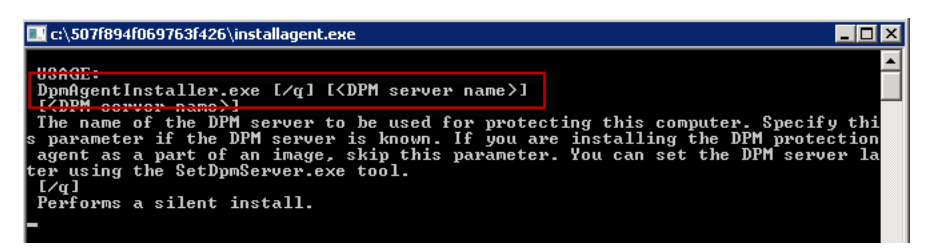

Auf dem Server überprüft man noch den Starttyp des Dienstes (DPMRA) ggf. stellt man diesen auf Automatisch.

| 🧠 Distributed Transac | Koordiniert Tr | Gestartet | Automat | Netzwerkdienst |
|-----------------------|----------------|-----------|---------|----------------|
| 🎑 DNS-Client          | Der DNS-Clie   | Gestartet | Automat | Netzwerkdienst |
| OPMRA                 | Helps back u   | Gestartet | Automat | Lokales System |
| 🎑 Druckwarteschlange  | Lädt Dateien   | Gestartet | Automat | Lokales System |
| 🧟 Enumeratordienst f  | Erzwingt Gru   |           | Manuell | Lokales System |

Microsoft System Center Data Protection Manager 2010 installieren & konfigurieren

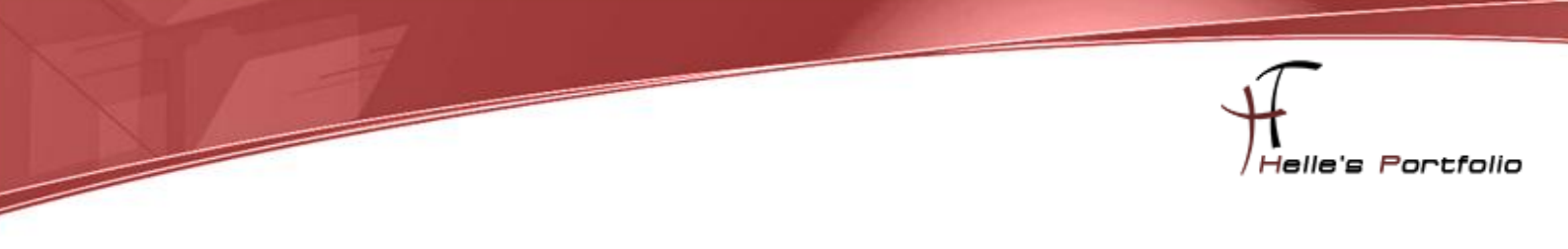

### Schutzgruppe erstellen

Um das erste Backup anstoßen zu können, erstellt man eine Schutzgruppe. Eine Schutzgruppe ist eine Ansammlung von Computern oder Servern die gesichert werden sollen.

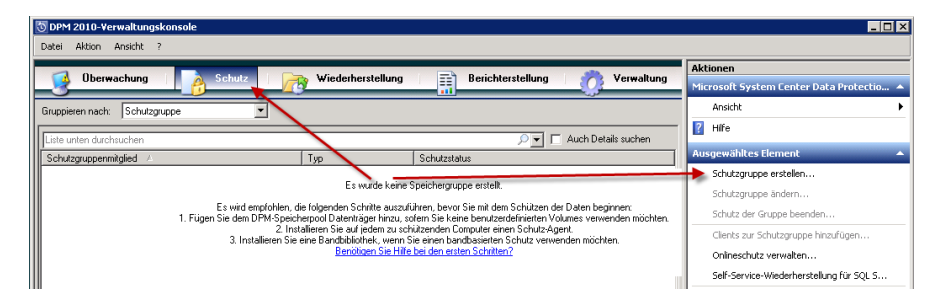

In der DPM Verwaltungskonsole klickt man auf Schutz und in der rechten Navigation auf Schutzgruppe erstellen.

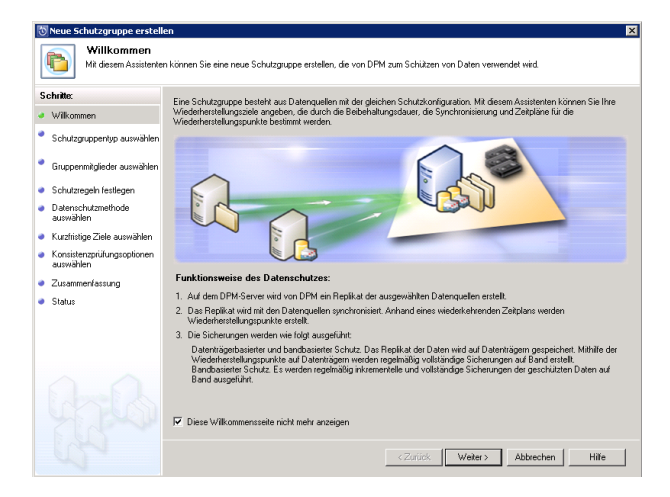

Willkommensbildschirm bestätigen wir mit Weiter

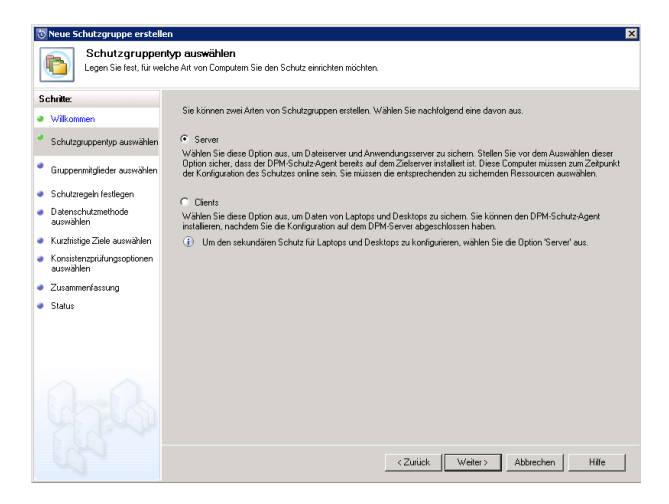

Wählen den Punkt Server aus und klicken auf Weiter

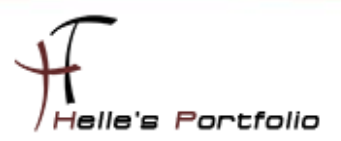

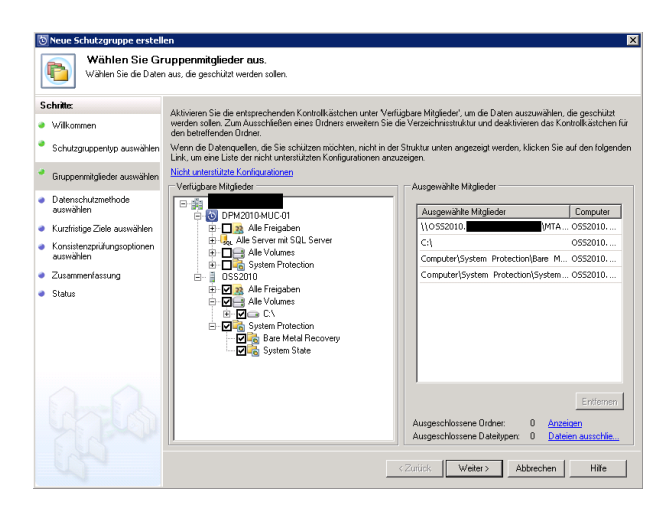

Wählen alle Mitglieder der Schutzgruppe aus und was gesichert werden soll.

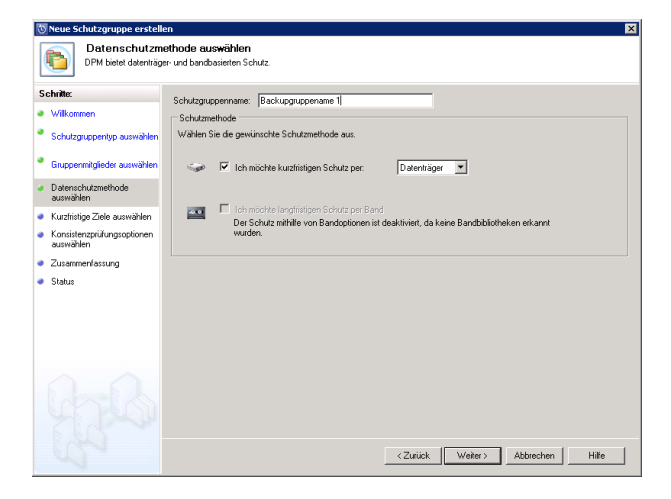

Vergeben einen Namen für die Schutzgruppe und klicken auf Weiter

| 🔯 Neue Schutzgruppe erstell                                                                 | en                                                                                                    | × |
|---------------------------------------------------------------------------------------------|----------------------------------------------------------------------------------------------------|---|
| Ein Schutzplan wird v                                                                       | ile angeben<br>on DPM mithile liver kurzfristigen Wiederherstellungsziele erstellt.                                                                                                    |   |
| Schritte:                                                                                   | Geben Sie Ihre kurzfristigen Wiederherstellungsziele für den datenträgerbasierten Schutz an.                                                                                                    |   |
| Wilkommen     Schutzgruppentyp auswählen     Gruppentyficierter auswählen                   | Bebehahungsdauer: 1 Tage<br>Synchronisieungsfrequenz: C Alle [Stundeln]                                                                                                    |   |
| <ul> <li>Datenschutzmethode<br/>auswählen</li> </ul>                                        | Dateiwiederherstellungspunkt     Dateiwiederherstellungspunkt                                                                                                    |   |
| <ul> <li>Kurzfristige Ziele auswählen</li> </ul>                                            | Geben Sie Wiederherstellungspunkte für Dateimitglieder an.                                                                                                    |   |
| <ul> <li>Datenträgerzuordnung<br/>überprüfen</li> <li>Benlikaterstellungsmethode</li> </ul> | Viederherstellungspunkte 08:00, 12:00, 18:00 Täglich 🚊<br>für Dateien: 🖉 Andem                                                                                                    |   |
| auswählen<br>Konsistenzprüfungsoptionen<br>auswählen<br>Zusammenfassung                     | Anwendungswiederhestellungspunkte<br>Für Anwendungen basiet der Wederhertellungspunkt auf der Synchronisierungstreguenz, sofern inkrementelle<br>Sinchrungen unterskilzt werden. Andernfalls basiett der Wiederherstellungspunkt auf der schnellen vollträndigen<br>Sinchrung |   |
| <ul> <li>Status</li> </ul>                                                                  | Wiederherstellungspunkte: Basierend auf Zeitplan für schnelle vollständige Sicherung (20:00 Täglich)                                                                                                    |   |
|                                                                                             | Schnelle volktändige 2000 Täglich                                                                                                    |   |
|                                                                                             | <zurück weiter=""> Abbrechen Hife</zurück>                                                                                                    |   |

Wählen den Zeitraum wie lange das Backup auf der Festplatte vorgehalten werden soll und in welchen Zyklus die Synchronisation durchgeführt werden soll. Bei einer größeren Umgebung muss man sich hier etwas mehr Gedanken machen.  $\rightarrow$  http://de.wikipedia.org/wiki/Datensicherung

Gerade bei DPM ist ein Umdenken nötig da die Datensicherung nicht im Klassischen Stil abläuft

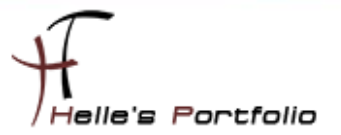

So wie, ist meine Achivbit gesetzt oder nicht.  $\rightarrow$  <u>http://de.wikipedia.org/wiki/Archivbit</u>

Denn Microsoft geht mit DPM einen anderen Weg, und sichert die veränderteren Festplattenblöcke weg.

 Time = 10:00
 VOLUME (actual disk blocks)

 Image: Image:

Hier ein kleiner Auszug aus einer Microsoft Präsentation

So würde eine Vollsicherung eines Servers aussehen (Grün sind alle Datenblöcke die auf der Festplatte belegt sind.)

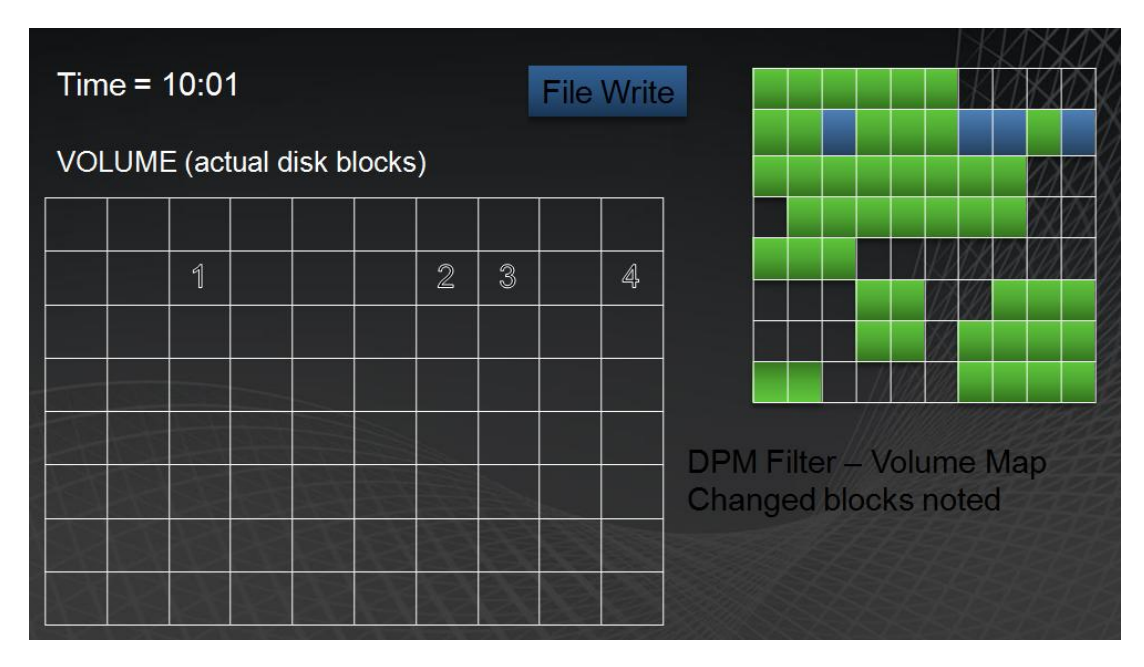

Nun werden vom User oder auch vom Server irgendwelche Daten geschrieben (Log Dateien oder auch ein neues Worddokument wurde auf den Server gespeichert) Die Datenblöcke verändern sich, entweder wird ein Datenblock aktualisiert oder es kommen neue hinzu bzw. werden gelöscht.

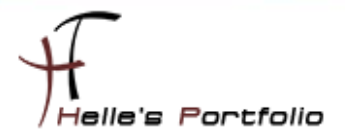

| Time = 10:26                |   |   |  |    |    |    |    | File | Write |                       |  |  |  |  |
|-----------------------------|---|---|--|----|----|----|----|------|-------|-----------------------|--|--|--|--|
| VOLUME (actual disk blocks) |   |   |  |    |    |    |    |      |       |                       |  |  |  |  |
| 11                          |   |   |  |    | 7  |    |    |      |       |                       |  |  |  |  |
|                             |   | 1 |  |    | 16 | 17 | 18 | 19   | 4     |                       |  |  |  |  |
|                             |   |   |  | 12 |    |    |    |      |       |                       |  |  |  |  |
|                             | 5 |   |  |    |    |    |    |      |       |                       |  |  |  |  |
|                             |   | 6 |  |    |    |    |    |      |       | DPM Filter Volume Man |  |  |  |  |
|                             |   |   |  |    |    |    | 15 |      |       | Changed blocks noted  |  |  |  |  |
|                             |   |   |  | 8  |    |    |    | 9    |       |                       |  |  |  |  |
| 10                          |   |   |  |    |    | 13 |    |      | 14    |                       |  |  |  |  |

Es werden weiter Daten geschrieben, links/rechts sieht man Grafische und Nummerische welche Datenblöcke verändert wurden.

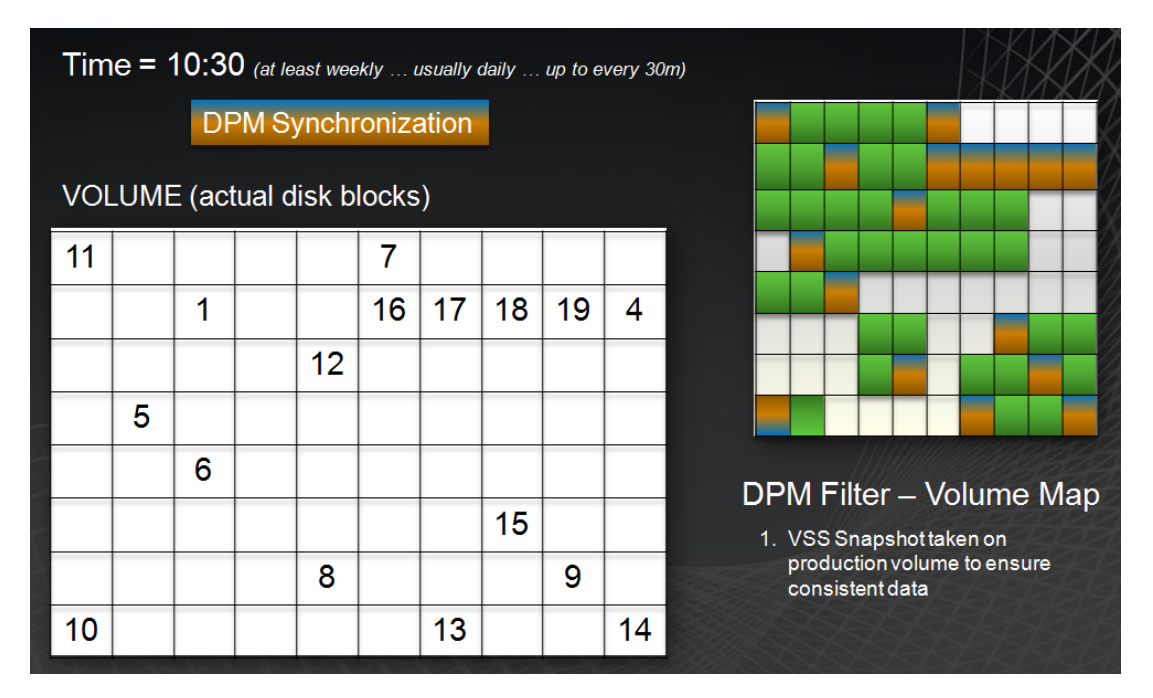

Je nachdem wie wir die Synchronisation eingerichtet haben wird nach diesen Zeitraum ein Snapshot der Datenblöcke gemacht und gesichert.

| Seben Sie Ihre kurzfristigen Wiederherstellungsziele für den datenträgerb |  |  |  |  |
|---------------------------------------------------------------------------|--|--|--|--|
| 3 📑 Tage                                                                  |  |  |  |  |
| Alle 30 Minuten                                                           |  |  |  |  |
| C Direkt vo 30 Minuten                                                    |  |  |  |  |
| 45 Minuten                                                                |  |  |  |  |
| 2 Stunde(n)                                                               |  |  |  |  |
| nkte für Datein 6 Stunde(n)                                               |  |  |  |  |
| 12 Stunde(n)<br>8:00, 12:00, 18 24 Stunde(n)                              |  |  |  |  |
|                                                                           |  |  |  |  |

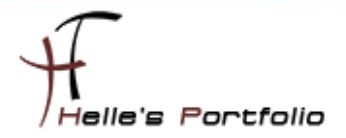

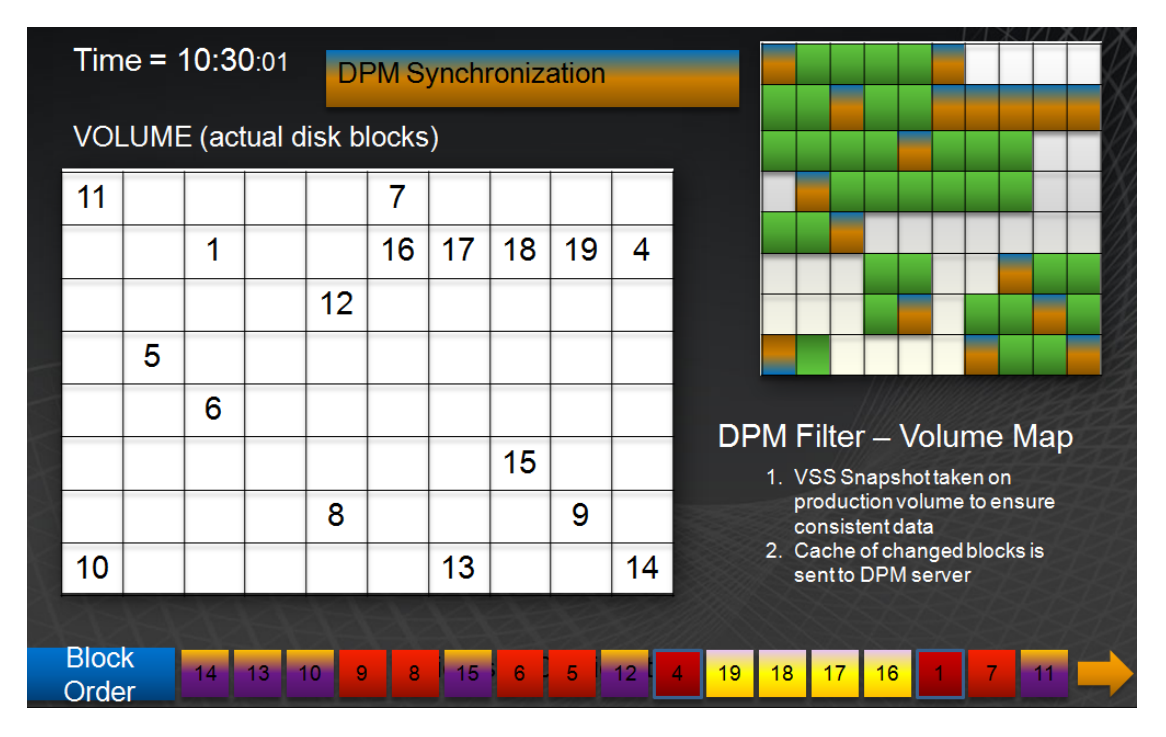

Die veränderten Blöcke werden jetzt als Snapshot auf den Backupserver verschoben

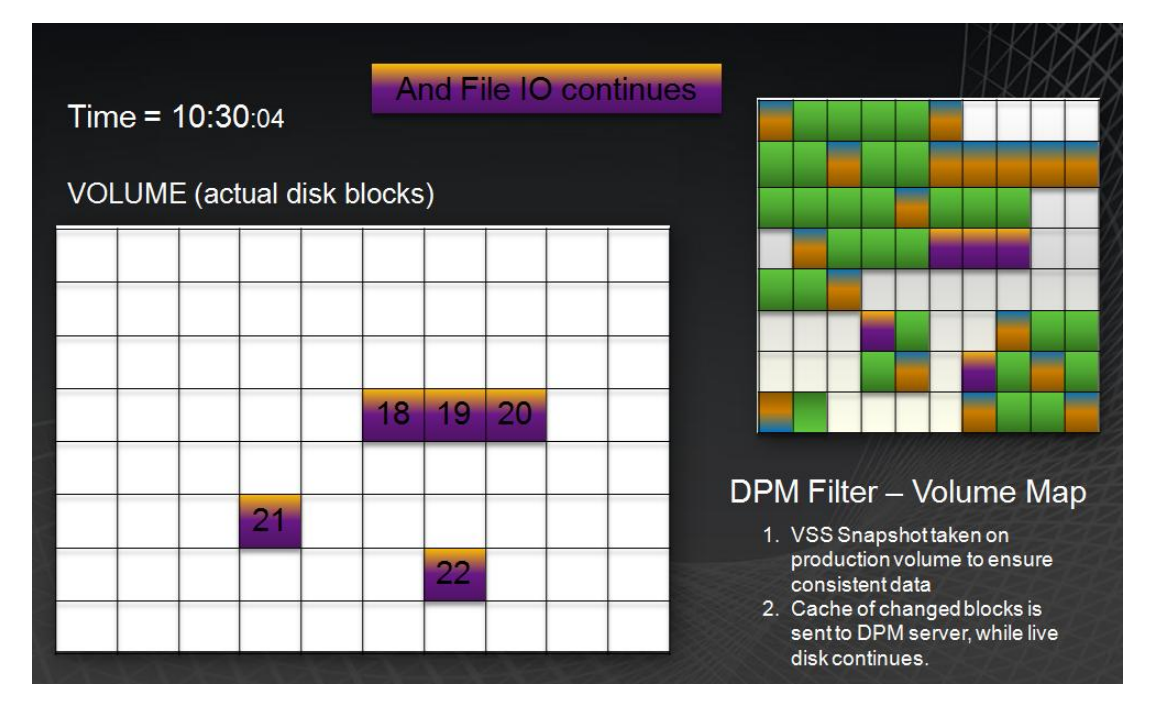

Und das Spiel beginnt von vorne.

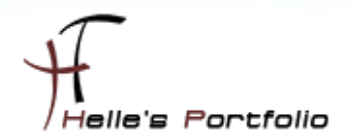

| Neue Schutzgruppe erstelle              | en la la la la la la la la la la la la la                                                                                                    |                                       |
|-----------------------------------------|----------------------------------------------------------------------------------------------------|---------------------------------------|
| Datenträgerzuc<br>Überprüfen Sie den fü | rdnung überprüfen<br>r diese Schutzgruppe zugewiesenen Speicherplatz im Speicherpool.                                                                                                    |                                       |
| chrite:                                 | Uberprüfen Sie den für neue Mitglieder dieser Schulzgruppe zugewiesenen Speich                                                                                                    | erplatz.                              |
| Wilkonnien                              | Gesamtdatengröße:                                                                                                    | 32,11 GB                              |
| Schutzgruppentyp auswählen              | In DPM zugeordneter Speicherplatz:                                                                                                    | 52.55 GB                              |
| Gruppenmitglieder auswählen             | Auf geschützten Computern durchschnittlich zugeordneter Speicherplatz                                                                                                    | 300,00 MB Andem                       |
| Datenschutzmethode<br>auswählen         | Deten im DPM-Speicherpool zusammenstellen     Diese Option ist deaktiviert, da die ausgewählten Datenquellen nicht zusammeng                                                                    | gestellt werden können Klicken Sie au |
| Kurzfristige Ziele auswählen            | "Hilfe", um weitere Informationen zu erhalten.                                                                                                    |                                       |
| Datenträgerzuordnung<br>überprüfen      | Volumes automatisch erweitern<br>Die zugewiesenen Volumes werden automatisch erweitert, wenn mehr Speicherg<br>in des Seitertern werd für die zweisehene Beitreheiterende es aufordietische Die | latz zum weiteren Schutz der Elemen   |
| Replikaterstellungsmethode              | nicht auftig.                                                                                                    | opion in the bondizeroenintene + oran |
| auswählen                               | Speicherpooldetails                                                                                                    |                                       |
| Konsistenzprüfungsoptionen<br>auswählen | Details zum aktuell zugeordneten und zum im DPM-Speicherpool verbielbenden n                                                                                                    | reien Speicherpiatz.                  |
| Zusammenfassung                         | Insgesamt zugeordneter Speicherplatz: 3,03 MB                                                                                                    |                                       |
| Status                                  | Verbleibender Sneichernlatz 900.00 GB                                                                                                    |                                       |
|                                         |                                                                                                    |                                       |
|                                         |                                                                                                    |                                       |
|                                         |                                                                                                    |                                       |
|                                         |                                                                                                    |                                       |
|                                         | < Zurück We                                                                                                    | iter> Abbrechen Hilfe                 |

Im nächsten Fester richtet man den Festplattenplatz auf dem Server ein wie viel Speicherplatz man dem gesicherten Server zur Verfügung stellen möchte.

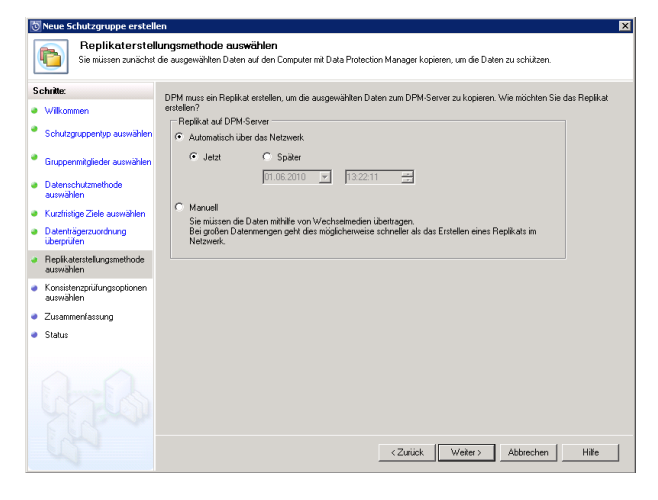

Wann soll die Sicherung starten?

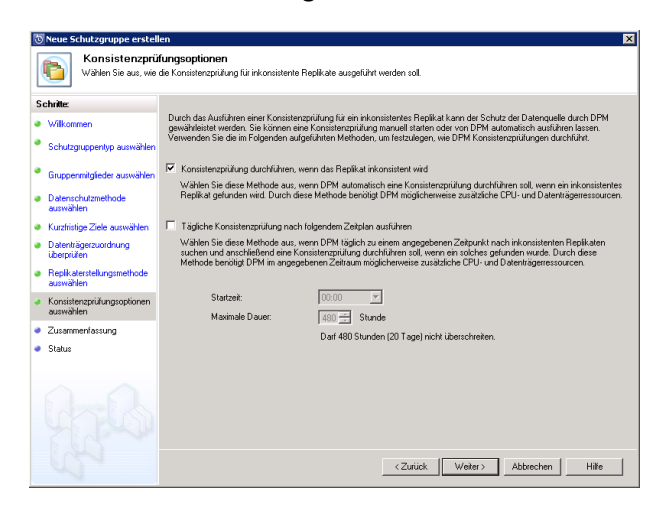

Soll nach dem Backup eine Konsistenzprüfung durchgeführt werden.

Microsoft System Center Data Protection Manager 2010 installieren & konfigurieren

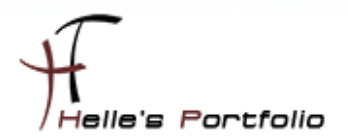

| 💿 Neue Schutzgruppe erstelle                                                                                                    | en                                                                                                    | Þ     |
|----------------------------------------------------------------------------------------------------|----------------------------------------------------------------------------------------------------|-------|
| Die Schutzgruppe Bac                                                                                                    | ung<br>kupgruppename 1 kann jetzt erstellt werden                                                                                                    |       |
| Schritte:<br>Vilkommen<br>Schutzgruppentyp auswählen<br>Gruppenmitglieder auswählen                                                                                                    | Disspriaten Sie die Einstellungen, und Läcken Sie dann auf Gruppe erstellen, um<br>die Schutzgruppe Backuppzgewannen Tau erstellen.<br>Schutzgruppendigkeiten.<br>(2).<br>V. VSS2010 (VSS2010) (VSS2010) (VSS2000) (VSS2000) (VSS2000) (VSS2000) (VSS2000) (VSS2000) (VSS2000) (VSS2000) (VSS2000) (VS |       |
| Datenschutzmethode<br>assrwählen     Kurzfristige Ziele auswählen     Datenträgerzucknung<br>überprüfen     Reptikkenstellungsmethode<br>auswählen     Sussimiernsprüfungsoptionen<br>auswählen | Schutzguspeneinstellungen:<br>Einstellung Detels<br>Kutsträging Beterbahang, 11 Taglel<br>Synchronisierung Alle 60 Mulan<br>Wiederterstellunggunkt. 08:00 12:00, 18:00 Täjäch<br>Wiederterstellunggunkt. 20:00 Täjäch<br>Wiederterstellungunkt. 20:00 Täjäch<br>Wiederterstellungunkt. 20:00 Täjäch<br>Wiederterstellungunkt. 20:00 Täjäch                                                                                                    |       |
| Status                                                                                                    | <zutick abbrechen<="" autofern="" gruppe="" td=""><td>Hilfe</td></zutick>                                                                                                    | Hilfe |

Zusammenfassung überprüfen und Schutzgruppe erstellen.

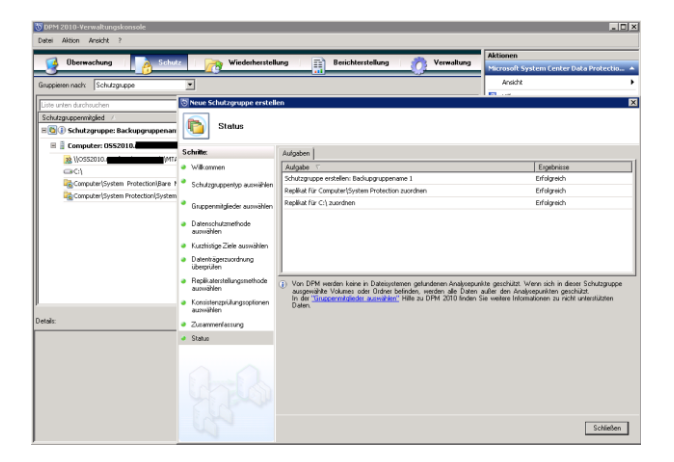

# Backup erstellen

Nach der Erfolgreichen Erstellung der Schutzgruppe, beginnt das Backup sofort oder nach Zeitplan.

| 🖲 DPM 2010-Verwaltungskonsole                                                                                                    |                                          |  |  |  |
|----------------------------------------------------------------------------------------------------|------------------------------------------|--|--|--|
| Datei Aktion Ansicht ?                                                                                                    |                                          |  |  |  |
| 🖉 (Thomashura 🔄 🔁 Sakuta 🔄 🕞 Mindackaratellura 🔄 🚍 Bariaktaratellura 🗌 🦂 Mamallura                                                                                                    | Aktionen                                 |  |  |  |
| Schutz wrecemetstellung                                                                                                    | Microsoft System Center Data Protectio 🔺 |  |  |  |
| 😝 Wanungen 國 Aufträge                                                                                                    | Ansicht •                                |  |  |  |
| Gruppigen nacken Status                                                                                                    | 👔 Hilfe                                  |  |  |  |
| Filtemamen: Alle Aufträge in Bearbeitung 💽                                                                                                    | Ausgewähltes Element 🔷                   |  |  |  |
| Dita mina dankan kar                                                                                                    | Abbrechen                                |  |  |  |
| Duelle Computer Schutzminne Tun Statzeit ⊽ Verstric Übertran                                                                                                    | Wiederholen                              |  |  |  |
| Contragence Compared Contragence Contragence Cont | Filter erstellen                         |  |  |  |
| C:\ oss2010. Backupgruppena Replikaterstel 01.06.2010 13:23:38 00:01:00 608,44 MB                                                                                                    | Filter aktualisieren                     |  |  |  |
| Computer\System Protection oss2010 Backupgruppena Replikaterstel 01.06.2010 13:23:29 -                                                                                                    | Filter ändern                            |  |  |  |
| C:\ oss2010                                                                                                    | Filter löschen                           |  |  |  |
|                                                                                                    | Optionen                                 |  |  |  |
|                                                                                                    | 👔 Hilfe                                  |  |  |  |
|                                                                                                    |                                          |  |  |  |
|                                                                                                    |                                          |  |  |  |
|                                                                                                    |                                          |  |  |  |
|                                                                                                    |                                          |  |  |  |
|                                                                                                    |                                          |  |  |  |
| Details:                                                                                                    |                                          |  |  |  |
|                                                                                                    |                                          |  |  |  |

In der Überwachung  $\rightarrow$  Aufträge sieht man den Fortschritt der Sicherung

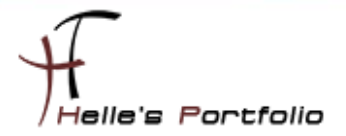

| 5 DPM 2010-¥erwaltungskonsole                     |                     |                                    |    | _                                        | . 🗆 × |
|---------------------------------------------------|---------------------|------------------------------------|----|------------------------------------------|-------|
| Datei Aktion Ansicht ?                            |                     |                                    |    |                                          |       |
| Albermachung Schutz                               | Niederberstellung   | 🖘 Berichterstellung 🛛 🥭 Verwaltung | Ak | tionen                                   |       |
|                                                   | Wiedemerstellung    |                                    | Mi | crosoft System Center Data Protecti      | 0 🔺   |
| Gruppieren nach: Schutzgruppe                     |                     |                                    |    | Ansicht                                  | •     |
| Liste unten durchsuchen                           |                     | 🔎 🔽 🗖 Auch Details suchen          | ?  | Hilfe                                    |       |
| Schutzgruppenmitglied 🕗                           | Тур                 | Schutzstatus                       | Au | isgewähltes Element                      | -     |
| 🗏 🗉 🕑 Schutzgruppe: Backupgruppename 1 (Mitgliede | er insgesamt: 4)    |                                    |    | Schutzgruppe erstellen                   |       |
| 🗉 📋 Computer: 0552010.                            |                     |                                    |    | Schutzgruppe ändern                      |       |
| MTATempStore\$                                    | Freigabe            | <b>Ø</b> ок                        |    | Schutz der Gruppe beenden                |       |
|                                                   | Volume              | <b>Ø</b> ок                        |    | Clients zur Schutzgruppe hinzufügen      |       |
| Computer\System Protection\Bare Metal Recov       | Bare-Metal-Recovery | <b>Ø</b> ок                        |    | Onlineschutz verwalten                   |       |
| Computer\System Protection\System State           | Systemstatus        | ОК                                 |    | Self-Service-Wiederherstellung für SQL S | 5     |
|                                                   |                     |                                    |    | Bandliste anzeigen                       |       |
|                                                   |                     |                                    |    | Bandkatalogbeibehaltung angeben          |       |

Nach erfolgreicher Sicherung sieht man im Reiter Schutz die erfolgreiche Ausführung.

## Daten wiederherstellen

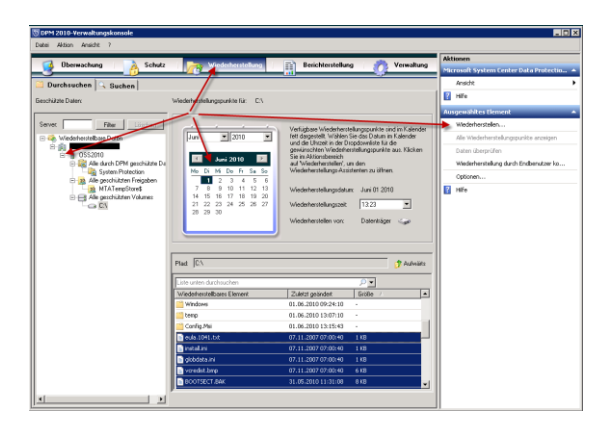

Wenn man Daten wieder herstellen möchte klickt man in der Verwaltungskonsole auf den Reiter Wiederherstellung, wählt den Server und Daten aus und rechts in der Navigation auf Wiederherstellen...

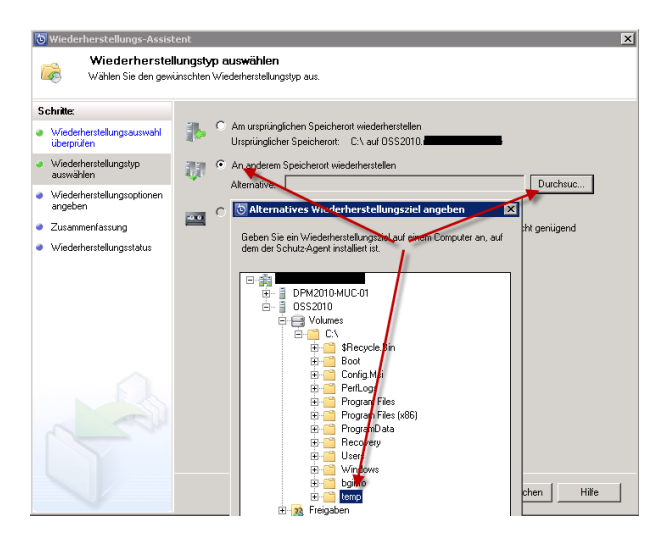

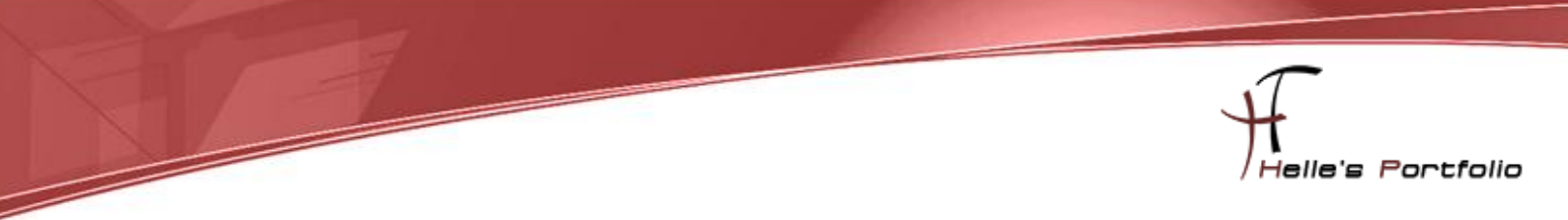

Danach wählt man die Option aus wo die Daten zurückgesichert werden soll, an gleicher Stelle oder in ein Backup Verzeichnis.

| 🖏 Wiederherstellungs-Assistent 🗙             |                                                                              |                                                                 |                                                                                      |          |
|----------------------------------------------|------------------------------------------------------------------------------|-----------------------------------------------------------------|--------------------------------------------------------------------------------------|----------|
| Zusammenfass<br>Oberprüfen Sie Ihre W        | s <b>ung</b><br>/iederherstellungseinstellungen.                             |                                                                 |                                                                                      |          |
| Schritte:                                    | Wiederherstellungspunkt:                                                     | 01.06.2010 13:23:46                                             |                                                                                      |          |
| Wiederherstellungsauswahl<br>ihremitien      | Wiederherstellungsmedium                                                     | Datenträger                                                     |                                                                                      |          |
| a Medekeetekeetek                            | Quelle:                                                                      | C:\auf 0SS2010.r                                                |                                                                                      |          |
| auswählen                                    | Ziel:                                                                        | C:\temp auf OSS2010                                             | 1                                                                                    |          |
| Wiederherstellungsoptionen                   | Benachrichtigung:                                                            | Nein                                                            |                                                                                      |          |
| angeben                                      | Wiederherstellungselemente                                                   | ,                                                               |                                                                                      |          |
| <ul> <li>Zusammenrassung</li> </ul>          | Details:                                                                     |                                                                 |                                                                                      |          |
| <ul> <li>Wiederherstellungsstatus</li> </ul> | Wiederherstellungselemer                                                     | nte                                                             | Größe ∠                                                                              | <u> </u> |
|                                              | eula.1041.txt                                                                |                                                                 | 1 KB                                                                                 | _        |
|                                              | 📄 install.ini                                                                |                                                                 | 1 KB                                                                                 |          |
|                                              | 📄 globdata.ini                                                               |                                                                 | 1 KB                                                                                 | _        |
|                                              | vcredist.bmp                                                                 |                                                                 | 6 KB                                                                                 |          |
|                                              | BOOTSECT.BAK                                                                 |                                                                 | 8 KB                                                                                 | _        |
|                                              | eula.1033.txt                                                                |                                                                 | 10 KB                                                                                | -<br>-   |
| C C                                          | Gesamtgröße: 147 KB<br>A. Jeder Synchronisierung:<br>solange die Wiederherti | eauttrag für den ausgewe<br>ellung ausgeführt wird.<br>< Zurück | äriten Wiederherstellungsserver wird abgebrochen<br>Wiederherstellen Abbrechen Hilfe |          |

Überprüft die Zusammenfassung und klickt auf Wiederherstellen.

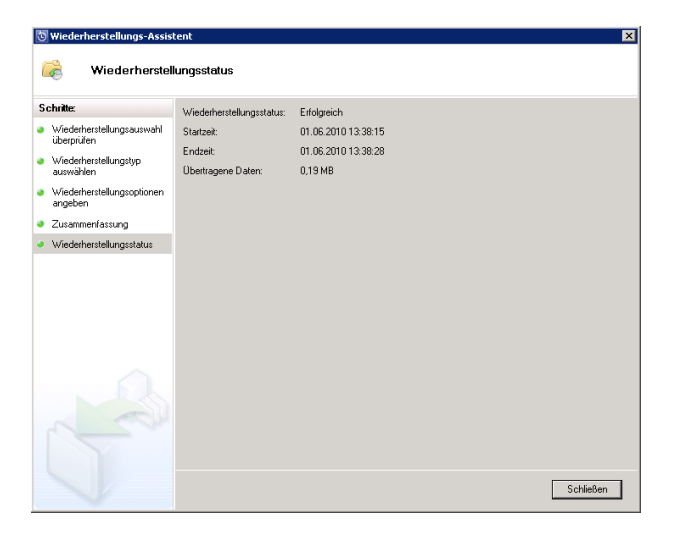

Je nachdem wie viel zurückgesichert werden muss sollte man nach kurzer Zeit eine Erfolgsmeldung erhalten.

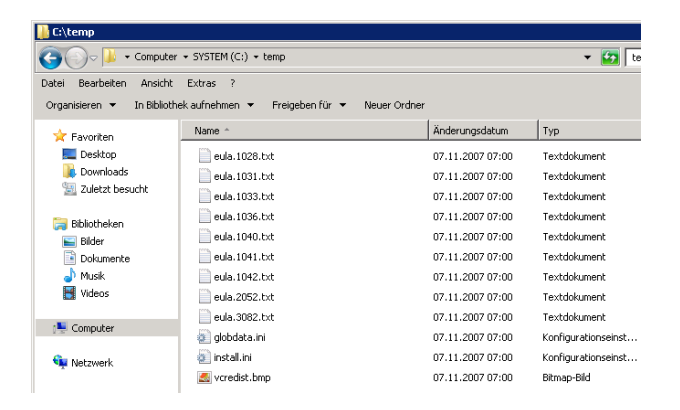

Wiederherstellung wurde erfolgreich abgeschlossen.

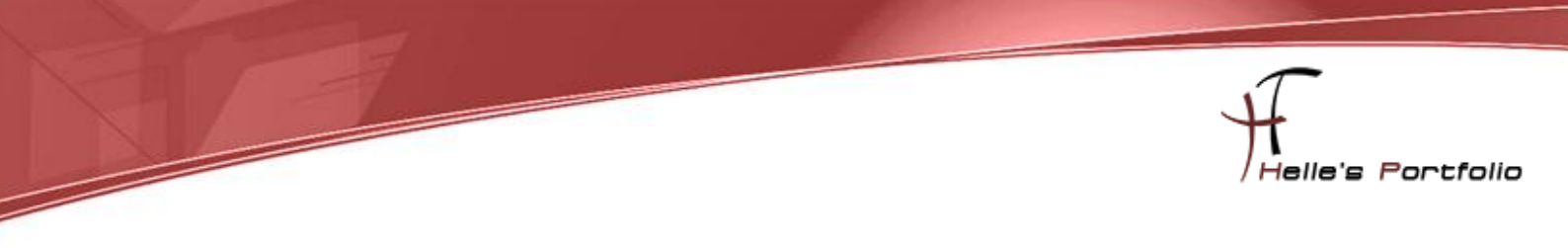

# Leistung vom Server/Agent optimieren

| Oberwachung   A Sch                                                       | utz   💦 Wiederherstellung                                                                                                    | Berichterstellung Verwaltung |  |  |
|---------------------------------------------------------------------------|----------------------------------------------------------------------------------------------------|------------------------------|--|--|
| Gruppieren nach: Schutzgruppe                                             |                                                                                                    |                              |  |  |
| Liste unten durchsuchen<br>Schutzgruppenmitglied A                        | Тур                                                                                                    | Schutzstatus                 |  |  |
| Computer (System Protection)System     Computer (System Protection)System | Schutzgruppe ändern<br>Schutz der orugen bendhm<br>clients an schutzgruppe handligen<br>Bendhäs anneben<br>Heistung optimierten<br>Daherte öpsezurechnigt auführen<br>Stabs der Wederherstellungsunkte<br>Alle Gruppen ereutein<br>Alle Gruppen reduberen | a ox<br>a ox<br>a ox<br>a ox |  |  |

Um die Leistung ein wenig zu optimieren, kann man noch ein paar Punkte einstellen wie z.B. die komprimierte Übertragung der Datenpakete.

| Netzweik                                                                                                    |                                                                                                    |
|----------------------------------------------------------------------------------------------------|----------------------------------------------------------------------------------------------------|
| Komprimierung Liber des                                                                                                    | Notawark aktiviston                                                                                                    |
| • Komprinierang aber aas                                                                                                    |                                                                                                    |
| - Synchronisierungsstartzeit<br>Die Synchronisierungsstartzei<br>sowie des Sekundärschutzes<br>Sie in der Hilfe.                                                                                                    | t dient zum Optimieren der Leistung einer Schutzgruppe<br>eines anderen DPM-Servers. Weitere Informationen finden                                                                                                    |
| Synchronisierungsaufträge in<br>gestartet und gemäß der ange<br>Tagesverlaufs wiederholt.                                                                                                    | DPM werden standardmäßig jeden Tag um 12:00 Uhr<br>egebenen Synchronisierungsfrequenz während des                                                                                                    |
| Offset für Startzeit (0:00<br>Uhr):                                                                                                    | □                                                                                                    |
|                                                                                                    | Synchronisierungsfrequenz.                                                                                                    |
| Synchronisierungsfrequenz:                                                                                                    | Alle 60 Minuten                                                                                                    |
| Start der<br>Synchronisierung:                                                                                                    | 00:00 Täglich                                                                                                    |
| Sie können die Netzwerk<br>auf der Registerkarte 'Ag<br>Computer aktiviert werde                                                                                                    | «Bandbreiteneinschränkung im Aufgabenbereich Verwaltung'<br>rents' aktivieren. Die Einschränkung muss für jeden einzelnen<br>n.                                                                                                    |
|                                                                                                    |                                                                                                    |
|                                                                                                    | Abbrechen Hilfe                                                                                                    |
|                                                                                                    |                                                                                                    |
|                                                                                                    |                                                                                                    |
| tung optimieren                                                                                                    |                                                                                                    |
| tung optimieren<br>letzwerk Schnelle vollständ                                                                                                    | ige Sicherung                                                                                                    |
| tung optimieren<br>letzwerk Schnelle vollständ<br>für die schnelle Wiederherstel<br>SuL-Daten, muss in bestimmte<br>rstellt werden. Durch eine sci<br>er Regel für mehrere Minuter                                                                                                    | ige Sicherung<br>lung von Anwendungsdaten, beispielsweise Exchange- oder<br>n Abständen eine schnelle vollständige Sicherung von DPM<br>innelle vollständige Sicherung werden die Computeressourcen in<br>stark ausgelastet.                                                                                                    |
| tung optimieren<br>Letzwerk Schnelle vollständ<br>Tür die schnelle Wiedenhertet<br>Jül-Daten, meis in bestimmte<br>ristellt werden. Durch eine sch<br>ler Regel für mehrere Minuter<br>Janen Sins settenen schnelle v<br>Computerressourcen reduziert                                                                                                    | ige Sicherung<br>Iking von Anwendungsdaten, beispielsweise Exchange- oder<br>in Abständen eine schnelle vollständige Sicherung von DFM<br>nelle vollständige Sicherung verden die Computerressourcen in<br>stark ausgelastet.<br>Olitändige Sicherungen ein, sodass die Auslastung der<br>wird.                                                                                                    |
| tung optimieren<br>letzweik, Schnelle vollständ<br>"ur die schnelle Vollständ<br>Sch-Dahm, muss in betrimmte<br>stellt werden. Durch eine sch<br>der Regel für mehrere Minuter<br>"Jahans die setteme schwelle v<br>Computerressourcen reduziert<br>"Zeitolan für schnelle vollstän                                                                                                    | ige Sicherung<br>Ilung von Anwendungsdaten, beispielsweise Exchange- oder<br>in Abständen eine schnelle vollständige Sicherung von DFM<br>nelle vollständige Sicherung werden die Computerressourcen in<br>stark-ausgelastet.<br>Olitändige Sicherungen ein, sodass die Auslastung der<br>wird.                                                                                                    |
| tung optimieren<br>letzwerk Schnelle vollständ<br>ür die schnelle Wiederhertet<br>Stollt Daten, mass in bestimmte<br>ristellt werden. Durch eine sol<br>Regel für mehrere Minuten<br>Jahen Sis seltener schnelle v<br>computerressourcen reduziert<br>Zeitplan für schnelle vollstän<br>Verfügbare Zeiten:                                                                                                    | ige Sicherung<br>Iung von Anwendungsdaten, beispielsweise Exchange- oder<br>en Abständen eine schnelle vollständige Sicherung von DPM<br>Intelle vollständige Sicherung werden die Computeressourcen in<br>stark ausgelastet.<br>Iständige Sicherungen ein, sodass die Auslastung der<br>wird.<br>dige Sicherung<br>Ausgewählte Zeiter:<br>2010                                                                            |
| tung optimieren<br>letzweik, Schnelle vollständ<br>ür die schnelle Wiederhertste<br>Schl-Dahen, muss in bestimmte<br>strellt werden. Durch eine so<br>der Regel für mehrere Minuten<br>Janen Sie seltener schnelle v<br>Computerressourcen reduziert<br>Zetplan für schnelle vollstäm<br>Verfügbare Zeiter:<br>0000                                                                                                    | ige Sicherung  <br>lung von Anwendungsdaten, beispielsweise Exchange- oder<br>m Abständige Sicherung von DPM<br>natele voltsändige Sicherung verden die Computeressourcen in<br>stark ausgelastet.<br>olitändige Sicherung en ein, sodass die Auslastung der<br>wid.<br>dige Sicherung<br>Ausgewählte Zeiter:<br>Hinzuftigen >                                                                                             |
| tung optimieren<br>letzwerk, Schnelle vollständ<br>GL-Daten, muss ih bestimmte<br>SGL-Daten, muss ih bestimmte<br>stellt werden. Duch eine sci<br>der Regel für mehrere Minuter<br>Verligbare Zeiten:<br>0000<br>00:00<br>00:00 | ige Sicherung  <br>lung von Anwendungsdaten, beispielsweise Exchange- oder<br>n Abständen eine schnelle vollständige Sicherung von DPM<br>nelle vollständige Sicherungen ein, sodass die Auslastung der<br>wird.<br>dige Sicherung<br>Hinzufügen ><br>< Entfernen                                                                                                    |
| tung optimieren<br>letzwerk, Schnelle vollständ<br>GL-Daten, muss in bestimmte<br>GL-Daten, muss in bestimmte<br>Her Regel für mehrere Minuter<br>Her Regel für mehrere Minuter<br>Her Regel für mehrere Minuter<br>Her Regel für mehrere Minuter<br>Den Sie selterers schnelle v<br>Celtplan für schnelle vollstän<br>Verfügbare Zeiter:<br>0000<br>0030<br>0030<br>0<br>0<br>0<br>0<br>0<br>0<br>0<br>0<br>0<br>0<br>0<br>0<br>0                                                                                                    | ige Sicherung  <br>lung von Anwendungsdaten, beispielsweise Exchange- oder<br>n Abständen eine schnelle vollständige Sicherung von DPM<br>nelle vollständige Sicherung werden die Computerressourcen in<br>stark ausgelastet.<br>ollständige Sicherungen ein, sodass die Auslastung der<br>wird.<br>dige Sicherung<br>Ausgewählte Zeiten:<br>Z0:00<br>Hinzufügen ><br>< Entfernen                                          |
| tung optimieren<br>letzwerk, Schnelle vollständ<br>GL-Daten, muss in bestimmel<br>Sub-Daten, muss in bestimmel<br>Sub-Daten, muss in bestimmel<br>Her Regel für mehrere Minuter<br>Her Regel für mehrere Minuter<br>Parens Sie seltener schnelle v<br>Somputeressource ned solet<br>Teitplan für schnelle vollstän<br>Verfügbare Zeiter:<br>00030<br>0130<br>0130<br>0<br>0<br>0<br>0<br>0<br>0<br>0<br>0<br>0<br>0<br>0<br>0<br>0                                                                                                    | ige Sicherung  <br>lung von Anwendungsdaten, beispielsweise Exchange- oder<br>na Abständen eine schnelle vollständige Sicherung von DPM<br>nelle vollständige Sicherung werden die Computerressourcen in<br>stark ausgelastet.<br>ollständige Sicherung en ein, sodass die Auslastung der<br>wird.<br>dige Sicherung<br>Hinzufügen ><br>< Entfernen<br>Dienstag V Mithwoch                                                 |
| tung optimieren<br>Letzweik, Schnelle vollständ<br>ür die schnelle Vieldehretate<br>Schl-Daten, mass in betrimmte<br>strellt werden. Durch eine sch<br>der Regel für mehrere schnelle v<br>Computerressourcen reduziert<br>Zeitplan für schnelle vollstän<br>Verfügbare Zeiter:<br>0000<br>01:30<br>01:30<br>02:30<br>02:30<br>03:30<br>↓<br>Wochentage:<br>✓ Sonntag ✓ Mon                                                                                                    | ige Sicherung )<br>lung von Anwendungsdaten, beispielsweise Exchange- oder<br>na Abständen eine schnelle volktändige Sicherung von DFM<br>intele volktändige Sicherung werden die Computeressourcen in<br>stark ausgelastet.<br>ollständige Sicherung en ein, sodass die Auslastung der<br>wid.<br>dige Sicherung<br>Ausgewählte Zeiten:<br>Hinzuftigen ><br>< Entfernen<br>ntag  ☐ Dienstag  ☐ Mittwoch<br>tag  ☐ Samstag |
| tung optimieren<br>letzweit, Schnelle vollständ<br>ür die schnelle Wiederherstel<br>strellt werden. Duch eine sol<br>der Regel für mehrere Minuter<br>Jannes füs elstener schnelle v<br>Computerressourcen reduziert<br>Zetplan für schnelle vollstän<br>Verfügbare Zeiter:<br>00:00<br>01:30<br>02:30<br>03:30<br>Wochentage:<br>Ø Sonntag Ø Mot                                                                                                    | ige Sicherung  <br>lung von Anwendungsdaten, beispielsweise Exchange- oder<br>n Abständige Sicherung von DPM<br>niele voltärindige Sicherung venden die Computeressourcen in<br>oltärindige Sicherung venden die Auslastung der<br>wid.<br>dige Sicherung<br>Ausgewählte Zeiten:<br>Hinzuftigen ><br>< Entfernen<br>ntag IV Dienstag IV Mittwoch<br>tag IV Samstag                                                         |

Oder auch noch die erste Vollständige Sicherung.

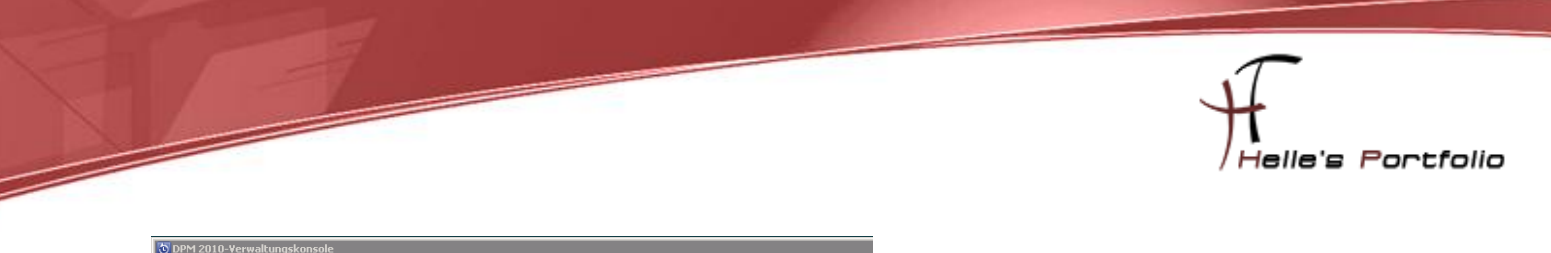

| Datei Aktion Ansicht ?                                                                                                    |                                                                                                    |  |  |  |  |
|----------------------------------------------------------------------------------------------------|----------------------------------------------------------------------------------------------------|--|--|--|--|
| Oberwachung 👔 👌 Schutz                                                                                                    | Wiederherstellung Berichterstellung Verwaltung                                                                                                    |  |  |  |  |
| 🗟 Agents 🖙 Datenträger 📳 Bibliotheken                                                                                                    |                                                                                                    |  |  |  |  |
| UFM-Lerecen Standardizenzen Erwoben: 0 Erwoben: 0 Wird verwendet: 1 Wird verwendet: 0 Liste unten durchsuchen Gongutername Geschützte Computer nit Schutz-Agent: (1 GOSS2010 - | Uprostellung Uprostellung für de Netzwerk-Bandbreiteneinschränklung für den ausgewählten geschizten Computer an. Die Einstellung gilt sowohl für den Schutz als auch die Wederhertellung. Stellen Sie anhand der Eigenschaften der LAN-Verbindung sicher, dass 'QoS Packet Scheduler vinn din auf dem geschizten Server als auch auf die Wederhertellung. Die QoS Packet Scheduler vin drich automaticht naturammen mit Windows Server 2003 mstallatt. Weiten informationen finden Sie in der Hilte.  ✓ Netzwerk-Bandbreiteneinschränklung aktivieren Einstellung für abetsfreie Stunden und nuchopeführt.  An betsfreien Tagen wird die Einschränklung für den ganzen Tag gemäß der Einstellung für abetsfreie Stunden und nuchopeführt.  An betsfreien Stunden:  4095  MBit/s  7 AM bis 6 PM bis 7 AM |  |  |  |  |
| Details: DSS2010                                                                                                    | Arbeitszeitplen<br>Fiz Arbeitstunden wird die lokale Zeitzone des geschültzten Computers verwendet.<br>Arbeitstunden: 7AM T bis 5PM T<br>Arbeitstage: Sonntag V Montag V Dienstag<br>V Mittwoch V Donnerstag V Freitag<br>Samstag                                                                                                    |  |  |  |  |
| Netzwerk-Bandbreiteneinschränkung Deaktiv<br>:                                                                                                    | OK Abbrechen Hilfe                                                                                                    |  |  |  |  |

Des Weiteren kann man die Bandbreite während des laufenden Betriebes für jeden Server explizit einstellen. Unter Verwaltung  $\rightarrow$  Agents  $\rightarrow$  rechte Maustaste auf den Servernamen  $\rightarrow$  Serverdrosselung.

### Troubleshooting

Nach dem zweiten Scan/Synchronisation auf dem Server wurde mir in der Konsole ein Fehler "*Replikat inkonsistent*" angezeigt.

| 🗿 DPM 2010-Verwaltungskonsole                       |                       |                              |
|-----------------------------------------------------|-----------------------|------------------------------|
| Datei Aktion Ansicht ?                              |                       |                              |
| Oberwachung   B Schutz   F                          | Wiederherstellung     | Berichterstellung Verwaltung |
| Gruppieren nach: Schutzgruppe                       |                       |                              |
| Liste unten durchsuchen                             |                       | 🔎 🔽 🗖 Auch Details suchen    |
| Schutzgruppenmitglied A                             | Тур                   | Schutzstatus                 |
| 🗏 🗉 🔄 😵 Schutzgruppe: Backupgruppename 1 (Mitgliede | er insgesamt: 4)      |                              |
| 🗏 📋 Computer: 0552010.                              |                       |                              |
| 👔 \\OSS2010.                                        | Freigabe              | <b>О</b> ок                  |
| □C:\                                                | Volume                | 🔮 ОК                         |
| Computer\System Protection\Bare Metal Recov         | . Bare-Metal-Recovery | 😵 Replikat inkonsistent      |
| Computer\System Protection\System State             | Systemstatus          | 😵 Replikat inkonsistent      |
|                                                     |                       |                              |
|                                                     |                       |                              |
|                                                     |                       |                              |
|                                                     |                       |                              |

Unter Überwachung --> Warnungen findet man meistens die Lösung zu dem Problem

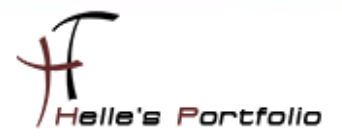

| © DPM 2010-Verwaltungskonsole                                                                                                    |                                                                                                    |  |  |  |
|----------------------------------------------------------------------------------------------------|----------------------------------------------------------------------------------------------------|--|--|--|
| Oberwachung   💫 Schutz   🎢 Wiederherstellung   📑 Berichterstellung   💏 Verwaltung                                                                                                    |                                                                                                    |  |  |  |
| U Warnungen Staffräge                                                                                                    |                                                                                                    |  |  |  |
| Gruppieren nach: Schweregrad                                                                                                    | ▼ Inaktive Warnungen anzeigen                                                                                                    |  |  |  |
| Liste unten durchsuchen                                                                                                    | 🔎 🔽 🔽 Auch Details suchen                                                                                                    |  |  |  |
| Besteht seit 🔻 Betroffene                                                                                                    | r Bereich Co Schutzgruppe Warnung                                                                                                    |  |  |  |
| 🗏 😒 Kritisch (Warnungen insgesamt: 1)                                                                                                    |                                                                                                    |  |  |  |
| 01.06.2010 14:45:04 Computer\S                                                                                                    | system Protec oss2010 Backupgruppename 1 Replikat inkonsistent                                                                                                    |  |  |  |
| 🗏 🕕 Informationen (Warnungen insgesa                                                                                                    | mt: 1)                                                                                                    |  |  |  |
| 01.06.2010 13:38:28 C:\                                                                                                    | oss2010 Backupgruppename 1 Wiederherstellung erfolgreich                                                                                                    |  |  |  |
| Details: Computer\System Protecti                                                                                                    | on A                                                                                                    |  |  |  |
| Beschreibung:                                                                                                    | Das Replikat von System Protection Computer/System Protection auf OS52010 bei ist<br>nicht mit der geschützten Datenquelle konsistent. Alle Schutzaktivitäten für die Datenquelle scheitern, bis<br>das Replikat mit Konsistenzprüfung synchronisiert wird. Sie können Daten aus vorhandenen    |  |  |  |
|                                                                                                    | Wiederherstellungspunkten wiederherstellen, neue Wiederherstellungspunkte können jedoch erst erstellt<br>werden, wenn das Replikat konsistent ist.                                                                                                    |  |  |  |
|                                                                                                    | Für die SharePoint-Farm werden Wiederherstellungspunkte weiterhin mit den konsistenten Datenbanken                                                                                                    |  |  |  |
|                                                                                                    | erstellt. Führen Sie eine Konsistenzprüfung für die Farm durch, um inkonsistente Datenbanken zu<br>sichern. (ID 3106)                                                                                                    |  |  |  |
|                                                                                                    | DPM-Fehler beim Erstellen der Sicherung. Wenn nur der Systemstatus gesichert werden soll, überprüfen                                                                                                    |  |  |  |
|                                                                                                    | Sie, ob ausreichend freier Speicherplatz auf dem geschützten Computer vorhanden ist, um die<br>Systemstatussicherung zu speichern. Überprüfen Sie auf geschützten Computern mit Windows Server                                                                                                  |  |  |  |
| 2008, ob Windows Server Backup (WSB) installiert ist und keine anderen Sicherungs- oder<br>Wiederherstellungsaufgaben ausgeführt werden. (ID 30214 Details: Interner Fehlercode: 0x809909FB) |                                                                                                    |  |  |  |
|                                                                                                    |                                                                                                    |  |  |  |
| Weitere Informationen                                                                                                    |                                                                                                    |  |  |  |
| Empfohlene Aktion:                                                                                                    | Die von WSB gemeldeten Fehler werden im Ereiprisprotokoll auf dem geschützten Computer<br>OSS2010.net, fct-electronic, de angezeigt. Weitzre Informationen und mögliche Verfahren zum Beheben<br>des Problems finden Sie unter http://technet.microsoft.com/en-us/library/cc734488(WS.10).aspx. |  |  |  |
| Synchronisieren Sie mit der Konsistenzprüfung.                                                                                                    |                                                                                                    |  |  |  |
|                                                                                                    | Synchronisierungsauftrag mit Konsistenzprüfung ausführen                                                                                                    |  |  |  |
| Auflösung:                                                                                                    | Klicken Sie unten, um die Warnung verwerfen.                                                                                                    |  |  |  |

Man muss auf dem Server von dem das Backup stammt, noch das Microsoft interne Backup Features nachinstallieren.

| Assistent zum Hinzufügen von Featu              | 'es                                                                                                    | ×                                                                                                    |
|-------------------------------------------------|----------------------------------------------------------------------------------------------------|----------------------------------------------------------------------------------------------------|
| Features auswähl                                | en                                                                                                    |                                                                                                    |
| Features<br>Bestätigung<br>Status<br>Ergebnisse | Wählen Sie für die Installation auf dem Server mindestens ein Features         Image: Source State State | aus.<br>Beschreibung:<br>Mithilfe der <u>Befehlszeilentools</u> für die<br>windows Server-Sicherung können sie<br>geplante Sicherungen dieses Servers<br>unter Verwendung von Windows<br>PowerShel-Skripts erstellen und<br>verwalten. |

#### 24 Microsoft System Center Data Protection Manager 2010 installieren & konfigurieren

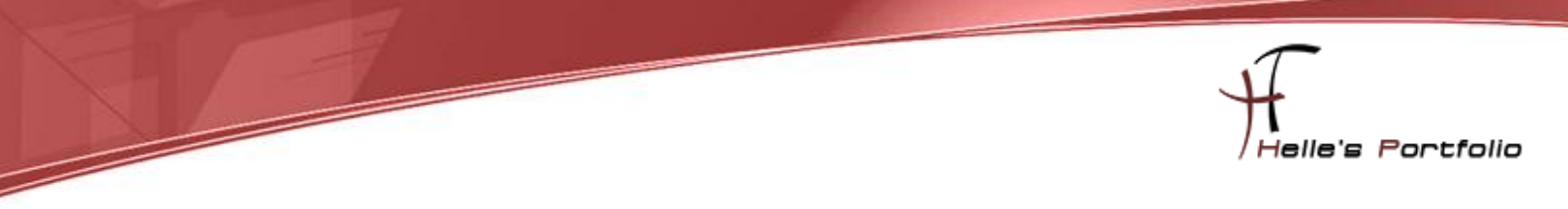

Danach stoße ich nochmal eine Konsistenzprüfung in der Verwaltungskonsole an -- Fertig.

| 💿 DPM 2010-¥erwaltungskonsole                                                       |                     |                       |                                     |  |
|-------------------------------------------------------------------------------------|---------------------|-----------------------|-------------------------------------|--|
| Datei Aktion Ansicht ?                                                              |                     |                       |                                     |  |
| 🔮 Überwachung   💦 Schutz   🍙 Wiederherstellung   📑 Berichterstellung   👔 Verwaltung |                     |                       |                                     |  |
| Gruppieren nach: Schutzgruppe                                                       |                     |                       |                                     |  |
| Liste unten durchsuchen                                                             |                     |                       | 🔎 🔽 🔲 Auch Details suchen           |  |
| Schutzgruppenmitglied 🔺                                                             | Тур                 | Schutzstatus          |                                     |  |
| E Schutzgruppe: Backupgruppename 1 (Mitglieder insgesamt: 4)                        |                     |                       |                                     |  |
| 🗏 🔒 Computer: 0552010.                                                              |                     |                       |                                     |  |
| 👔 \\O552010.                                                                        | Freigabe            | <b>Ø</b> ОК           |                                     |  |
| □ C:\                                                                               | Volume              | <b>Ø</b> ОК           |                                     |  |
| Computer\System Protection\Bare Metal Recov                                         | Bare-Metal-Recovery | 😵 Replikat inkonsiste | nt                                  |  |
| Computer\System Protection\System State                                             | Systemstatus        | 😵 Replikat inkonsist  | Datenträgerzuordnung ändern         |  |
|                                                                                     |                     |                       | Wiederberstellungspunkt erstellen   |  |
|                                                                                     |                     |                       | Schutz des Mitglieds beenden        |  |
|                                                                                     |                     |                       | Inaktiven Schutz entfernen          |  |
|                                                                                     |                     |                       | Notfallschutz verlagern             |  |
|                                                                                     |                     |                       | Status der Wiederherstellungspunkte |  |
|                                                                                     |                     |                       |                                     |  |

Und ein paar Minuten später sollte alles wieder passen.

| 🖏 DPM 2010-¥erwaltungskonsole                                   |                     |                              |  |  |
|-----------------------------------------------------------------|---------------------|------------------------------|--|--|
| Datei Aktion Ansicht ?                                          |                     |                              |  |  |
| Oberwachung   🍙 Schutz   🏹                                      | Wiederherstellung   | Berichterstellung Verwaltung |  |  |
| Gruppieren nach: Schutzgruppe                                   |                     |                              |  |  |
| Liste unten durchsuchen                                         |                     | 🔎 🔽 🗖 Auch Details suchen    |  |  |
| Schutzgruppenmitglied 🔺                                         | Тур                 | Schutzstatus                 |  |  |
| Elim Schutzgruppe: Backupgruppename 1 (Mitglieder insgesamt: 4) |                     |                              |  |  |
| 🗏 🔋 Computer: 0552010.                                          |                     |                              |  |  |
| 👔 \\OSS2010.                                                    | Freigabe            | 🔗 ок                         |  |  |
| □ C:\                                                           | Volume              | 📀 ок                         |  |  |
| Computer\System Protection\Bare Metal Recov                     | Bare-Metal-Recovery | 📀 ок                         |  |  |
| Computer\System Protection\System State                         | Systemstatus        | 📀 ок                         |  |  |
|                                                                 |                     |                              |  |  |
|                                                                 |                     |                              |  |  |

Wünsch euch viel Spaß mit dem neuen Server Tool von Microsoft.

Gruß Helmut Thurnhofer